#### **Kurs i Ruter**

## NBF Organisasjonsdager 2013 Nivå 2: Parturnering for viderekomne

#### Presentasjonen er laget av

#### Per Nordland

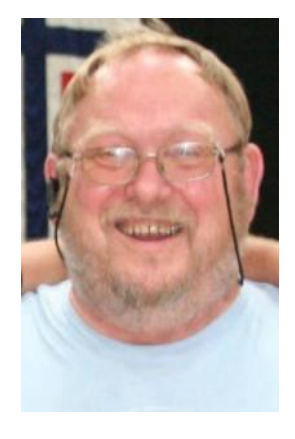

#### Kristian B. Ellingsen

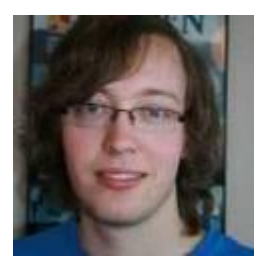

## En moderne bridgeklubb

#### Utstyr og programvare

#### Ruter

- Ruter er et komplett system for turneringsregnskap.
  - Beregner alle aktuelle turneringsformer
  - Rapporterer til bridge.no slik at ansvarlig arrangør blir belastet avgiftene

#### Hvor og hvorfor

NBF ønsker at klubbene bruker Ruter.

- Rapporterer alle sine spilleaktiviteter til bridge.no.
- Bridge.no registrerer MP og beregner serviceavgifter.
  - Alle registreringer er knyttet til medlemsnummer og det er derfor mulig å lage et rankingsystem som er mer oppdatert enn summen av MP.

# Ruter gir mange fordeler for din klubb

- Trenger kun et regnskapsprogram for å arrangere alle typer turneringer.
- Å tilby god resultatservice er et godt rekrutteringstiltak.
- Automatisk registrering av resultatlistene på klubbens hjemmeside.
- Automatisk rapportering av serviceavgifter og mesterpoeng. Dette er arbeidsbesparende!

#### **Dobbeldummy-analyse**

- En funksjon som analyserer hvor mange stikk det er mulig å vinne NS og ØV i hver trumffarve.
- En berikelse i forbindelse med gjennomgang av spill.
- Dette er en funksjon som kanskje ikke alle vet om.
- De to neste lysbildene viser hvordan denne funksjonen aktiveres og fungerer.

#### Analyse av hvor mange stikk det er mulig å vinne

 Analysen sier hvor mange stikk NS og ØV kan få
 i hver trumffarge.

- Dette er nyttig når man går gjennom spillene etterpå.
- En berikelse for spillere på alle nivåer.

-Denne funksjonen styrer man på det tredje hakepunktet: "Utfør dobbeldummy-.."

| Kortfil                      | ×                                              |
|------------------------------|------------------------------------------------|
| - Kottil                     |                                                |
| Norun                        |                                                |
| Importer fil:                |                                                |
| 🔽 Vis første spill for å kor | ntrollere kortfilen Vela                       |
| 🔽 Det er obligatorisk å ve   | elga en kortfil                                |
| Utfør dobbeldummy-an         | alyse automatisk                               |
| Skriv ut kortfilen før for   | beredelsene lukkes Avansert >>                 |
| Hantera den ursprungliga gi  | vfilen efter import                            |
| ✓ Kopier till mappen Kort    | filer i Ruter - Dokument                       |
| 🗖 Ta bort                    | 🔲 Døp om (fra DUP till ~UP, BRI till ~RI, osv) |
| Dubleringsmaskin             |                                                |
| 🔲 Bruk modifisert rekkefø    | ølge, dvs NØSV i stedet for NØVS               |
|                              |                                                |
|                              |                                                |
|                              | < Tilbake Neste > Avbryt                       |
|                              |                                                |

## Analysen vises på hjemmeside og på spillutskrifter

Nederst i venstre bildekant ser man hva som er optimalt resultat på spillet og hvor mange stikk som maksimalt kan vinnes NS og ØV i hver trumffarge.

| ← →    | C    |     | 3  | brid | ge.r | o/var/rut | er/ht | ml/99 | 01/sm | 2013 | div1og2-1-1-2 | 05717 | 5039 | 9.htm |
|--------|------|-----|----|------|------|-----------|-------|-------|-------|------|---------------|-------|------|-------|
| 1      | J2   |     |    |      |      | P         | ar    | Kon   | tr    | Ut   | Resultat      | Poe   | ng   | Datum |
| Nord   | 743  | 3   |    |      |      | 22        | 222   | 3N    | V -4  | H2   | 200           | 5     | -5   | 10    |
| Ingen  | QJ   | 975 |    |      |      | 1         | 201   | 3N    | V -3  | B H3 | 150           | 4     | -4   |       |
| -      |      | 7   |    |      |      | 2         | 202   | 3N    | V -3  | B H3 | 150           | 4     | -4   |       |
| Q103   |      |     | I  | K975 | 5    | 5         | 205   | 4S    | Ø -3  | B HQ | 150           | 4     | -4   |       |
| AK85   |      |     |    |      |      | 7         | 207   | 3N    | V -3  | 3 H3 | 150           | 4     | -4   |       |
| A1042  |      |     | I  | K86  |      | 8         | 208   | 3N    | V -3  | B H3 | 150           | 4     | -4   |       |
| Q4     |      |     | I  | K965 | 532  | 9         | 209   | 3N    | V -3  | B H3 | 150           | 4     | -4   |       |
|        | A8(  | 64  |    |      |      | 11        | 211   | ЗN    | V -3  | B H3 | 150           | 4     | -4   |       |
|        | QJ:  | 109 | 62 |      |      | 19        | 219   | ЗN    | V -3  | B H3 | 150           | 4     | -4   |       |
|        | 3    |     |    |      |      | 23        | 223   | 3N    | V -3  | 8 H3 | 150           | 4     | -4   |       |
|        | A1(  | 0   |    |      |      | 101       | 301   | 3N    | V -3  | B H3 | 150           | 4     | -4   |       |
|        |      |     |    |      |      | 102       | 302   | 3N    | V -3  | 8 H3 | 150           | 4     | -4   |       |
| 45 Ø - | -420 |     |    |      |      | 105       | 305   | 3N    | V -3  | 8 H3 | 150           | 4     | -4   |       |
|        | Κ    | R   | H  | S    | Ν    | 113       | 313   | 5R    | V -3  | H2   | 150           | 4     | -4   |       |
| NS     | 2    | 4   | 6  | 3    | 2    | 118       | 318   | 3N    | V -3  | B H3 | 150           | 4     | -4   |       |
| ØV     | 10   | 9   | 7  | 10   | 7    | 119       | 319   | 3N    | V -3  | 8 H3 | 150           | 4     | -4   |       |
|        |      |     |    |      |      | 122       | 322   | 3N    | V -3  | 8 H3 | 150           | 4     | -4   |       |
|        |      |     |    |      |      | 4         | 204   | 3N    | V -2  | Н3   | 100           | 3     | -3   |       |

#### **Bridgemate**

- Et system for registrering av resultater ved bordet.
  - Du registrerer spillerne og setter opp startlisten
  - Alle resultater registreres
  - Resultatene ved hvert bord (i barometerturnering) publiseres med prosjektør (enten etter hvert eller) etter ferdigspilt runde

## **Prosjektor / TV / Ekstern skjerm**

- Alle bærbare PC har en ekstra skjermutgang
- Der kan det vises et annet bilde enn på hovedskjermen
- Utvid skjermbildet og bruk det til resultatservice
- På stasjonær PC får du en USB til VGA skjermutgang for mindre enn kr. 500.-
- Du kan spre resultatservisen til flere punkter ved å bruke en videosplitter som sender signalet til inntil 4 skjermer. Brukt flatskjerm på f.eks 40 tommer får man billig

#### **Kortdublering / kortfiler**

- Det finnes mange dubleringsmaskiner i bruk
  - Engvall Hull og strek 5bar og 7bar
  - Jannersten Hull og strek 5bar og 11bar
  - Jannersten Handydup
     11bar
  - Bridgepartner
     Strekkode 5bar og 7bar
    - Dealer4 Ingen merking av kortene

### Et "perfekt" oppsett for en mindre klubb

- Bærbar PC fra kr 1250 hos Greentech
- Projektor/ flatskjerm kr 2000
  - Kontorprojektor miniprosjektor eller flatskjerm brukt
- Bridgemate nytt system kr 2800 + n\* 1375
- Klubb med 6-7 bord kan anskaffe fullt utstyr for ca kr 17000.-
- Det er mulig å starte med brukt BMpro noen tusen kr billigere

### Dublering ; Det kan lønne seg å kjøpe brukt om det kan skaffes

- Leie av dubletter ca kr 2.- pr dublett
- 6 bord 22 spill krever 88 dubletter eller kr
   176 / 24 > kr 7,50 pr spiller pr kveld
- Kostnad 6 år 176\*30\*6 >> kr 44.000
- Dubleringsmaskin Dealer4 ca kr 36.500.-
- Kort og mapper 320 stk ca kr 16.500.-

#### En liten lokalkalkyle

- For en klubb på ca 6-7 bord er investeringen i BM, PC, Prosjektor og dubleringsmaskin totalt på ca kr 70.000.-
- Det er et stort beløp, men fordelt pr spiller pr spillekveld med 35 turneringer i året med i snitt 6 bord blir kostnaden pr spiller pr kveld kr 70000/35/24/5 > ca kr 17.-

#### Klubbens medlemskontingent.

- Klubb med 30 medlemmer, snitt 6 bord på 35 klubbkvelder i året
- Kretskontingent klubb kr 300.- pluss kr 100.- pr spiller
- Kontingenten blir da

| 0                               |                                |            |
|---------------------------------|--------------------------------|------------|
| Klubb                           | kr 1000+ kr 300                | > kr 1300  |
| Medlemmer                       | kr 6000 + kr 3000              | > kr 9000  |
| Serviceavgift                   | kr 240*35                      | > kr 8400  |
| Investeringsbehov materiell     |                                | > kr 15000 |
| Klubben "betaler alt"           |                                |            |
| Kveldsavgift ex husleie og prem | iering m.v                     | > kr 40    |
| Medlemmene betaler sin egen k   | contingent til NBF og krets    |            |
| Kveldsavgift ex husleie og prem | iering m.v                     | > kr 30    |
| Dersom det var en klubb med i   | snitt 12 bord ble avgift pluss | 3          |
| investeringskostnad pr kveld    | <b>C</b> .                     | ca kr 20   |

## Hva ville jeg vise ??

- Det er fullt mulig å bygge reserver og sette selv små klubber i stand til å anskaffe godt utstyr.
- Små klubber bør prioritere å leie dublering.
- Klubb med 5 bord får leie dublering a kr 1.- pr dublett dersom de holder kort og mapper selv.
- Behovet for utstyr er å få dublert til så mange klubbkvelder at det blir lite logistikk.
- Eksempel: 6 bord med 3 spill pr runde >> 3 dubletter
- Avhengig av antall spill fra 72 til 99 dubletter
- Innkjøp kort ca kr 18,50- pr stokk, Mykplastmapper ca kr 12,50 pr mappe. Hardplastmapper ca kr 26,25 pr mappe
- Leveranse en gang pr mnd krever at klubben har ca 6 sett >> 600 mapper
- Leiekostnad 72 mapper kr 144 pr kveld >> ca. kr 6.- pr spiller.
- Det er mange muligheter for å finansiere slikt.
  - Sponsorer nevnes nye dubleringsmaskiner bruker ikke koder og reklamekort med standardsymboler kan brukes vel å merke dersom baksiden er symmetrisk nok.
  - Bygge investeringsfond i klubben med moderat heving av kveldsavgiften

## Hva er fordelen med dublerte kort BM og prosjektor ?

- Alle resultatene vises sammen med kortene på skjerm straks runden er slutt.
- Alle ser hva de andre har gjort, og hva de selv burde ha gjort for å få et bedre resultat
- Det er særlig de spillerne som ikke husker spill i timer (og dager) som har glede av det
- Spillene blir lagt ut på klubbens hjemmeside slik at de også der er en kilde til glede og læring.
- Resultater uten kortfil er en læringskilde bare for de få som husker alle kortene rett

## Moderniser klubben din og bli med oppover inn i framtida

- Det kommer klokke på prosjektørskjermen i en fremtidig oppdatering av Ruter.
- Denne klokka vil sammen med den gode resultatservicen gi klubbmedlemmene en bedre opplevelse av klubbkvelden
- Lokalt spiller jeg i en av to små klubber i Neadalen som har tatt i bruk ny teknologi.
- Fremmøtet på klubbkveldene er på vei oppover.

# Ruter - et redskap for turneringsadministratorer

Hva skal ruter gjøre for deg og hvordan får du det til

#### Hva er oppgaven i klubben?

- Varierende deltakelse på kveldene
  - Howell eller barometer
  - Med og uten dublerte kort
  - Med og uten Bridgemate
- Faste deltakere hver kveld (med vikarer)
- A, B og kanskje C pulje i klubben
  - Puljer beregnes hver for seg eller sammen
- Rapportere turnering til NBF for å beregne mesterpoeng og serviceavgift.

#### Når du har definert behovet

- Lag et oppsett i ruter som funker for deg!
- Ikke nødvendig å bli generell ekspert
- Bruksanvisningene er gode. Bruk dem!!
- Råd på Teamviewer 7 ved å kontakte NBF.
  - Are Utvik 98001145
    Harald Skjæran 95281167
  - Per Nordland 95248373
  - Vi arbeider direkte på din maskin mens vi har kontakt på telefon. Dersom du har høretelefoner og mikrofon kan vi bruke lyden i Teamviewer. Du åpner teamviewer fra Ruter > Turneringsmeny > Hjelp.

#### **Hvordan fungerer Ruter**

- Det samler inn, ordner og beregner bridgeresultater.
- Programmet skal håndtere
  - Svært mange turneringsformer
  - Med mange beregningsmetoder
- Programmet mottar data fra inntasting, Bridgemate og formatterte regneark.
- Programmet er menystyrt.

## Hva betyr det? (forrige plansje)

#### Det er svært mange menyer

- Hver Meny inneholder mange valg.
- Det er ingen meny som sier at det du mener er fornuftig fører til riktige innstillinger.
- Du må legge opp løpet slik at ruter gjør det du vil at det skal gjøre
  - Nesten alle avvik fra dette målet skyldes at du ikke har vært nøyaktig nok når du gjorde valgene.

## Forhåndsinnstillinger i Ruter

- Det er gjort en del valg når du installerer ruter
- Disse valgene ligger som "default" i programmet og de er vedtatt på møter mellom NBF og ruter.
  - Et av de omdiskuterte valgene er utspillskort på Bridgemate – det ble det enighet om å ha med fordi det da ble lettere å vurdere spillstensilen

## Neste trinn er nå å gi litt til forskjellige brukere

- Ikke Bridgemate eller prosjektor
  - Enkel klubbkveld Howell 2- 5 spill pr runde
  - Serieturnering (Barometer) med fra 6-12 spill pr runde
  - Flere puljer i klubben
  - Puljene beregnes særskilt eller sammen
  - Lagserie med butlerberegning
  - De samme oppgavene med Bridgemate

# Installere Bridgemate Pro

#### Installasjonsveiledninger

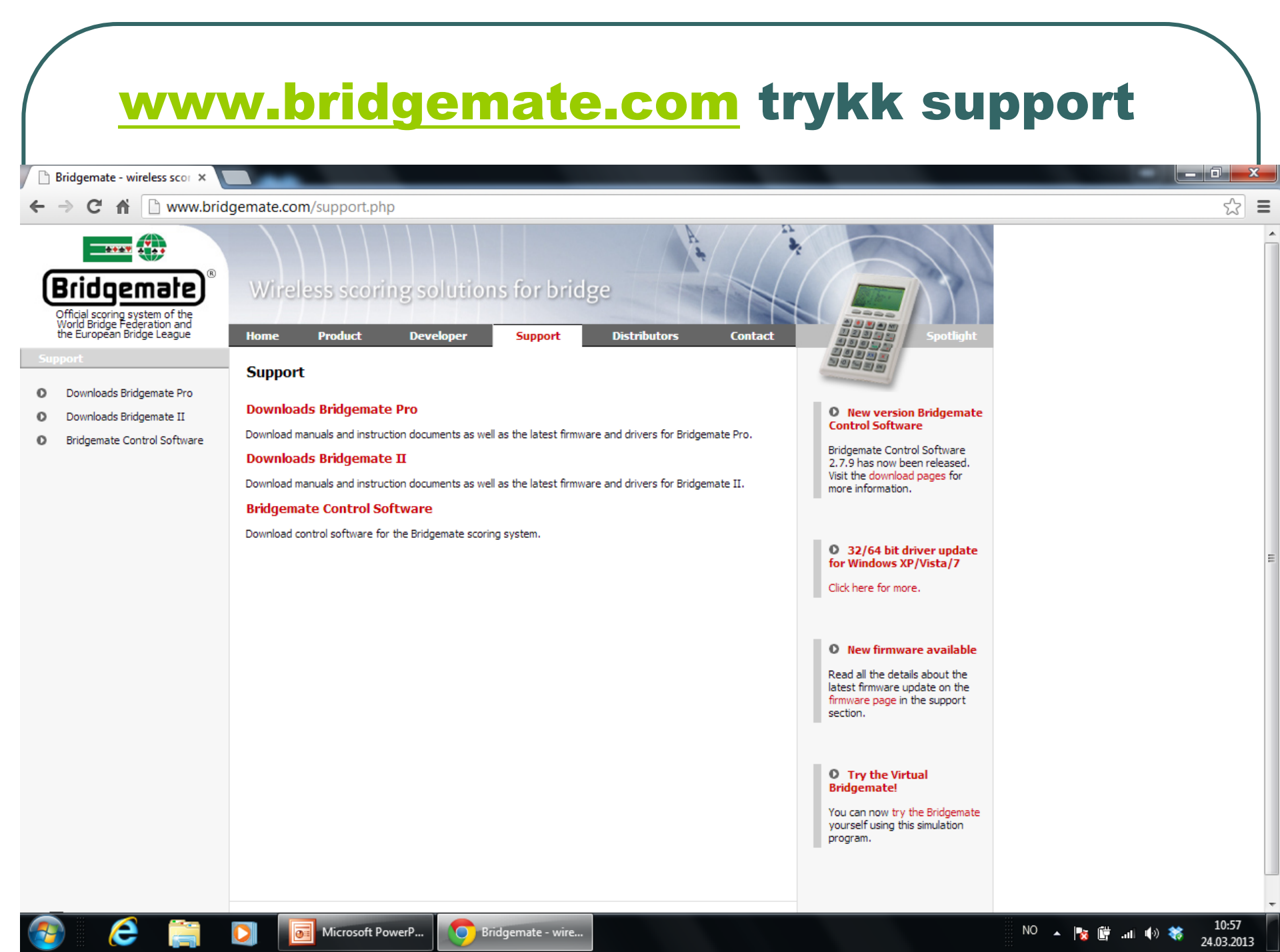

#### Hvordan gjør vi ting

- Følg bruksanvisninger
  - Installer BMcontrol 2.7.9
  - Installasjoner BMpro (gammel type) bærbar PC
    - Installasjon av USBkabelen (neste bilde)
    - Når du trykker på rett driver får du opp en veiledning for installasjon – følg den
  - Installasjon av USB kabelen i BMII.
    - Driver må installeres før du setter i kabelen første gang. Hvis du plugger kabelen først så legger det seg en installasjon i enhetsbehandling som må avinstalleres før du får ordnet saken

#### Drivere du må vite om du skal ha 32 bits eller 64 bits

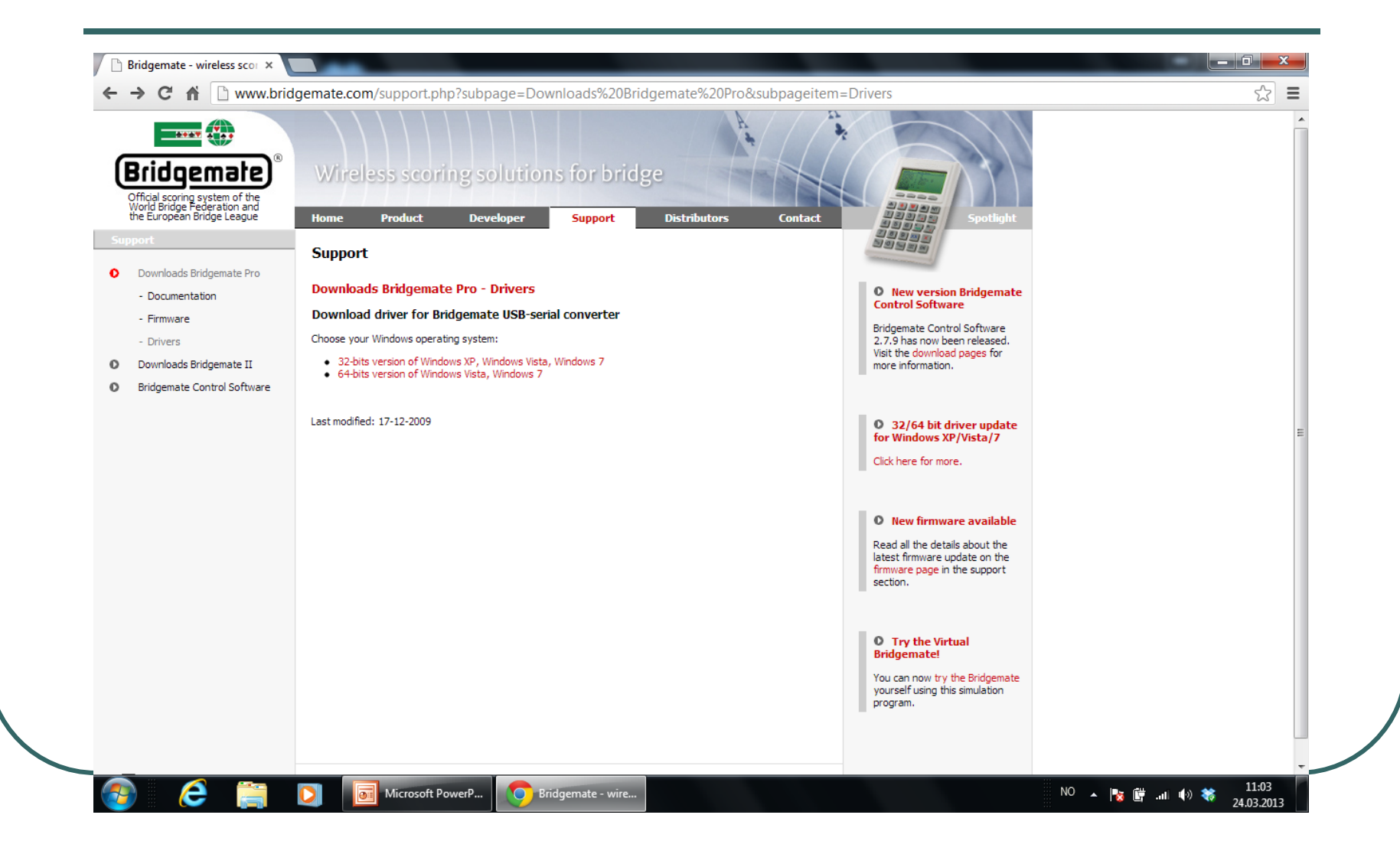

#### Info er her: Datamaskin >systemegenskaper

| Stratisk for kontrollpand<br>Enhetsbehanding<br>Extene innstillinger<br>Systembeskylteie<br>Avansete systeministillinger<br>System einstillinger<br>System einstillinger<br>Steme einstillinger<br>Steme einstillinger<br>Stem | Sontrollpanel 🕨                | System og sikkerhet 🕨 System                | and the second                                                                                 | 👻 🐓 Søk i Kontrollpanel |
|----------------------------------------------------------------------------------------------------|--------------------------------|---------------------------------------------|------------------------------------------------------------------------------------------------|-------------------------|
| Challengerie intellinger<br>Systembeskyttels<br>Avanuete systeminstillinger<br>Systembeskyttels<br>Avanuete systeminstillinger<br>System en og berøring: GREENTECH<br>Klassifisering: System en og berøringsinndate er tilgjengelige for denne skjermen<br>GREENTECH-tastte<br>Sattetider: GREENTECH AS<br>Friskeredvien 31<br>System pen og berøring: Installer men en og berøringsinndate er tilgjengelige for denne skjermen<br>GREENTECH AS<br>Friskeredvien 31<br>System pen og berøring: Installer men en og berøringsinndate er tilgjengelige for denne skjermen<br>GREENTECH AS<br>Friskeredvien 31<br>System pen og berøring: Installer men en og berøringsinndate er tilgjengelige for denne skjermen<br>Stattetider: Prokeseredvien 31<br>System pen og berøring: Installer mine (FAM)<br>Stattetider: Prokeseredvien 31<br>Stattetider: Prokeseredvien 31                                                                        | Startside for kontrollpanel    | Gruppleggende inform                        | nasion om datamaskinen                                                                         | Ø                       |
| Windows/vergion         Settere instillinger         Systembeskyttelse         Avansete systeminstillinger         Systembeskyttelse         Avansete systeminstillinger         Systembeskyttelse         Avansete systeminstillinger         Systembeskyttelse         Avansete systeminstillinger         Systembeskyttelse         Avansete systeminstillinger         Systembeskyttelse         Avansete systeminstillinger         Systembeskyttelse         Avansete systeminstillinger         Systembeskyttelse         Avansete systeminstillinger         Systembeskyttelse         Systembeskyttelse         Systembeskyttelse         Systembeskytelse         Produsent:       GREENTECH         Klassifisering:       SystemVipe:         Pen og bezering:       Ingen penne: og bezeringsinndata er tilgjengelige for denne skjermen         GREENTECH+ støtte       GREENTECH AS         Gregering:       GREENTECH AS         Folkersoftveler:       GREENTECH AS         Systemstype       Datamaskinnavn, dømere og arbeidigruppe         Datamaskinnavn:       Per_N-PC         Se togså       Beskrivelse w         Handlingssenter <td< td=""><td>Enhetshehandling</td><td>orunneggende morn</td><td></td><td></td></td<>                                                                                                    | Enhetshehandling               | orunneggende morn                           |                                                                                                |                         |
| Second       Windows? Professional         Variance is systeministillinger       Copyright © 2009 Microsoft Corporation. Med enerett.         Avansete systeministillinger       System         System       Få flere funksjoner med en ny versjon av Windows 7         Produsent:       GREENTECH         Klasseft sigsreing:       Evel Pack         Produsent:       GREENTECH         Klasseft sigsreing:       Evel Pack         Prosessor       Installert minne (RAM):         Avan optieve sigsreing:       Elegen and sigsreing:         System       Gebering:         GREENTECH-       System:         Systeming:       Elegen and sigsreing:         System/spe:       64-biters operativsystem         Pen og berening:       Ingen penne- og bereningsinndata er tilgjengelige for denne skjermen         GREENTECH-støtte       System/spe:         Støtteide:       GREENTECH AS         Fokserdøvien 31       Systeministion over         Støtteide:       Pen N-PC         Datamaskinnavn:       Pe_N-PC         Full datamaskinnavn:       Pe_N-PC         Beskrivelse v       datamaskinner:                                                                                                    | Eksterne innstillinger         | Windows-versjon                             |                                                                                                |                         |
| Systeministillinger       Copyright E 2009 Microsoft Corporation, Med enerett.         Avansete systeminnstillinger       Service Pack 1         Få flere funksjoner med en ny versjon av Windows 7       Image: Service Pack 1         Produsent:       GREENTECH         Klassifisering:       Image: System 2         Produsent:       GREENTECH         Klassifisering:       Image: System 2         Systeminer       Installert minne (RAM):         4,00 GB (29) GB kan brukes)       System 3         Systeming:       Ingen penne og berøringsinndsta er tilgjengelige for denne skjermen         GREENTECH-tstete       Statteide:         Statteide:       GREENTECH AS<br>Fokerødvien 31<br>Settetide:         Mindingssenter       GREENTECH AS<br>Fokerødvien 31<br>Settetide:         Pen og berøring:       Ingen penne og berøringsinndsta er tilgjengelige for denne skjermen         GREENTECH-tstette       Statteide:         Statteide:       GREENTECH AS<br>Fokerødvien 31<br>Settal Sandefjord         Setteride:       Per,N-PC         Datamaskinnøvn:       Per,N-PC         Handingssenter       Bestrivele av                                                                                                    | Custome ministininger          | Windows 7 Professional                      |                                                                                                |                         |
| Service Pack 1       Få flere funksjoner med en ny versjon av Windows 7         System       Produsent:       GREENTECH         Kassifisering:       Brå Windows-opplevelsesindels:       Processor         Prosessor       Inteller timine (RAM):       4.00 GB (3.90 GB kan brukes)         Systemtype:       64-bites operativsystem       Generativsystem         Pen og berøring:       Ingen pene- og berøringsinndata er tilgjengelige for denne skjermen       GREENTECH-tsøtte         Statteider:       GREENTECH AS<br>Fokserødveien 31<br>Satt Sindefjord<br>Sentralbord: 09996<br>www.urgerentech.no       GREENTECH AS<br>Fokserødveien 31<br>Satt Sindefjord       GREENTECH AS<br>Fokserødveien 31<br>Satt Sindefjord         Datamaskinnavn:       Per, N-PC       Wentechter.no       Wentechter.no         Se ogråd       Beskrivelse av<br>Handlingssenter       Beskrivelse av                                                                                                    | systembeskyttelse              | Copyright © 2009 Micros                     | oft Corporation. Med enerett.                                                                  |                         |
| System       Produsent:       GREENTECH         Klassifisering:       Image: Concent of the Concent of Concent of                                                                                                    | Avanserte systeminnstillinger  | Service Pack 1<br>Få flere funksjoner med e | n ny versjon av Windows 7                                                                      |                         |
| Produsent:       GREENTECH         Klassifisering:       Windows-opplevelsesindeks         Prosessor:       Intel(R) Core(TM)2 Duo CPU P8600 @ 2.40GHz 2.40 GHz         Installert minne (RAM):       4,00 GB (3,90 GB kan brukes)         Systemtype:       64-biters operativsystem         Penn og berøring:       Ingen penne- og berøringsinndata er tilgjengelige for denne skjermen         GREENTECH-støtte       GREENTECH AS<br>Fokserødveien 31<br>341 Sandefjord         Støttetider:       GREENTECH AS<br>Fokserødveien 31<br>341 Sandefjord         Settation:       GREENTECH AS<br>Fokserødveien 31<br>Bathinsøvn:         Pen og berøring:       Innstillinger for datamaskinnøvn:         Per_N-PC         Datamaskinnøvn:       Per_N-PC         Padmaskinnøvn:       Per_N-PC         Beskrivelse av<br>datamaskinnøvn:       Per_N-PC                                                                                                    |                                | System                                      |                                                                                                |                         |
| Klassifisering:                                                                                                    |                                | Produsent:                                  | GREENTECH                                                                                      |                         |
| ic også       Prosessor:       Intel(R) Core(TM)2 Duo CPU       P8600 @ 2.40 GHz       2.40 GHz         Installert minne (RAM):       4,00 GB (3,90 GB kan brukes)       Systemtype:       64-biters operativsystem         Penn og berøring:       Ingen penne- og berøringsinndata er tilgjengelige for denne skjermen       GREENTECH-støtte         Stettetider:       GREENTECH AS<br>Fokserødveien 31<br>3241 Sandefjord<br>Sentralbord : 09996<br>www.greenteh.no       GREENTECH AS<br>Fokserødveien 31<br>Bestrivelse av<br>datamaskinnavn:       Per_N-PC         Innstillinger for datamaskinnavn:       Per_N-PC       Greenstillit         Handlingssenter       Beskrivelse av<br>datamaskinner:       V                                                                                                    |                                | Klassifisering:                             | 3,4 Windows-opplevelsesindeks                                                                  |                         |
| Installert minne (RAM):       4,00 GB (3,90 GB kan brukes)         Systemtype:       64-biters operativsystem         Penn og berøring:       Ingen penne- og berøringsinndata er tilgjengelige for denne skjermen         GREENTECH-støtte       Støttetider:         Støttetider:       GREENTECH AS<br>Fokserødveien 31<br>3241 Sandefjord<br>Sentralbord : 09996<br>www.greentech.no         Innstillinger for datamaskinnavn:       døren og arbeidsgruppe         Datamaskinnavn:       Per_N-PC         Fullt datamaskinnavn:       Per_N-PC         Fullt datamaskinnavn:       Per_N-PC         Fullt datamaskinnavn:       Per_N-PC         Fullt datamaskinnavn:       Per_N-PC         Gatamaskinnavn:       Per_N-PC         Fullt datamaskinnavn:       Per_N-PC         Fullt datamaskinnavn:       Per_N-PC         Fullt datamaskinnavn:       Per_N-PC                                                                                                    |                                | Prosessor:                                  | Intel(R) Core(TM)2 Duo CPU                                                                     |                         |
| Systemtype:     64-biters operativsystem       Penn og berøring:     Ingen penne- og berøringsinndata er tilgjengelige for denne skjermen       GREENTECH-støtte     Støttetider:       Støttetider:     GREENTECH AS<br>Fokserødveien 31<br>3241 Sandefjord<br>Sentralbord : 09996<br>www.greentech.no       Innstillinger for datamaskinnavn, domene og arbeidsgruppe       Datamaskinnavn:     Per_N-PC       Fullt datamaskinnavn:     Per_N-PC       Fullt datamaskinnavn:     Per_N-PC       Beskrivelse av<br>datamaskinen:     Beskrivelse av<br>datamaskinen:                                                                                                    |                                | Installert minne (RAM):                     | 4,00 GB (3,90 GB kan brukes)                                                                   |                         |
| Penn og berøring:       Ingen penne- og berøringsinndata er tilgjengelige for denne skjermen         GREENTECH-støtte       Støttetider:         Støttetider:       GREENTECH AS<br>Fokserødveien 31<br>3241 Sandefjord<br>Sentralbord : 09996<br>www.greentech.no         Innstillinger for datamaskinnavn, domene og arbeidsgruppe         Datamaskinnavn:       Per_N-PC         Fullt datamaskinnavn:       Per_N-PC         Fullt datamaskinnavn:       Per_N-PC         Handlingssenter       Beskrivelse av<br>datamaskinen:                                                                                                    |                                | Systemtype:                                 | 64-biters operativsystem                                                                       |                         |
| GREENTECH-støtte         Støttetider:       GREENTECH AS<br>Fokserødveien 31<br>3241 Sandefjord<br>Sentralbord : 09996<br>www.greentech.no         Innstillinger for datamaskinnavn, domene og arbeidsgruppe         Datamaskinnavn:       Per_N-PC         Fullt datamaskinnavn:       Per_N-PC         Fullt datamaskinnavn:       Per_N-PC         Se også       Beskrivelse av<br>datamaskinen:                                                                                                    |                                | Penn og berøring:                           | Ingen penne- og berøringsinndata er tilgjengelige for denne skjermen                           |                         |
| Støttetider:       GREENTECH AS<br>Fokserødveien 31<br>3241 Sandefjord<br>Sentralbord : 09996<br>www.greentech.no         Innstillinger for datamaskinnavn, domene og arbeidsgruppe         Datamaskinnavn:       Per_N-PC         Fullt datamaskinnavn:       Per_N-PC         Fullt datamaskinnavn:       Per_N-PC         Fullt datamaskinnavn:       Per_N-PC         Se også       Beskrivelse av<br>datamaskinen:                                                                                                    |                                | GREENTECH-støtte                            |                                                                                                |                         |
| Innstillinger for datamaskinnavn, domene og arbeidsgruppe       Datamaskinnavn:       Per_N-PC       Fullt datamaskinnavn:       Per_N-PC       Se også       Beskrivelse av<br>datamaskinen:                                                                                                    |                                | Støttetider:                                | GREENTECH AS<br>Fokserødveien 31<br>3241 Sandefjord<br>Sentralbord : 09996<br>www.greentech.no |                         |
| Datamaskinnavn:     Per_N-PC       Fullt datamaskinnavn:     Per_N-PC       Se også     Beskrivelse av       Handlingssenter     datamaskinen:                                                                                                    |                                | Innstillinger for datamaskinna              | ivn, domene og arbeidsgruppe                                                                   |                         |
| Fullt datamaskinnavn:     Per_N-PC       Se også     Beskrivelse av       Handlingssenter     datamaskinen:                                                                                                    |                                | Datamaskinnavn:                             | Per_N-PC                                                                                       | 😵 Endre innstillinger   |
| Se også     Beskrivelse av       Handlingssenter     datamaskinen:                                                                                                    |                                | Fullt datamaskinnavn:                       | Per_N-PC                                                                                       |                         |
|                                                                                                    | Se også<br>Handlingssenter     | Beskrivelse av<br>datamaskinen:             |                                                                                                |                         |
| Vindows Update Arbeidsgruppe: WORKGROUP                                                                                                    | Windows Update                 | Arbeidsgruppe:                              | WORKGROUP                                                                                      |                         |
| /telsesinformasjon og -verktøy Altivering av Windows                                                                                                    | /telsesinformasjon og -verktøy | Altivering av Windows                       |                                                                                                |                         |

### **Programversjoner Oppdater!!**

- BMpro gammel type
  - Server 1.2.6
  - RF 1.3
  - Mater NO2.3.2a.bpf
- BMII
  - Server <u>usbs201d.exe</u>
  - Mater <u>BM2\_2-0-1.BM2</u>
- Windows 8
  - <u>http://www.bridgemate.us/resources/Manual/USB%20Server%20Manual%20Driver%20Installation.pdf</u>
  - Her beskrives det hvordan man omgår driversignering i windows 8 opprinnelig innstilling tillater ikke installasjon av BMdriverne (ikke windowssignert).

### **Hvorfor snakker ikke mater og PC sammen?**

- Systemene må være oppdatert til siste versjon (endring i en av versjonene kan være nok).
- Kanalinnstillingen i server må være den samme som i mater
- Innstillingen endres slik i server
- Server > Velg kanal > Sett rett kanal
- Reparasjonsforsøk 1
  - Velg alle "ta bort fra server"
  - Velg alle "legg til server"

# Synkronisere databasen i PC med server.

- Når man starter turneringen neste dag i en flere dagers turnering hender det at BM starter på nytt i runde 1.
- 2 muligheter
  - 1. Omgang > Synkroniser > Tilbakestilling Følg instruksjoner og turneringen kan fortsette slik den er lagret på maskinen
  - Turneringsmeny Lag ny database fra runde Y Du bør rename den databasen som er i bruk før du lager en ny base (den får samme navn). Rettinger i gamle runder fungerer best med kontakt med den gamle basen

## Sette de rette innstillingene for deg i Ruter

Du har startet ruter og lagt inn lisensinformasjonen

Hvordan akkurat du skal bruke Ruter

Gå gjennom menyene og gjør dine valg

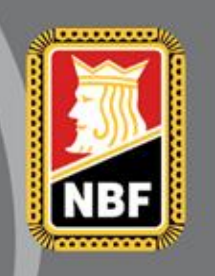

# Åpningsbildet

| 🔀 Ruter i Norge - Versjon 4.6                                                                                                    |                     |
|----------------------------------------------------------------------------------------------------|---------------------|
| Turnering<br>Turneringsmeny Turneringsutforskeren                                                                                                    | Avslutt<br>Skriv ut |
| Licensinnehaver: 9001 Per Nordland                                                                                                    | Søk spiller         |
| Lisensinnehaver er normalt den klubben som får<br>regningen for serviceavgiften.<br>Dette kan endres ved å legge inn ny informasjon i<br>hjemmeside forts.<br>Det er ingen rapportmulighet til TL |                     |
| Trykk på Turneringsmeny                                                                                                    | Medlemsregister     |
|                                                                                                    | Flytteskjema        |
| Klikk på Turperingsutforskeren for å starte nye turperinger eller ånne ferdige turperinger. Du                                                                                                    | Lisens              |
| kan også flytte turneringer til og fra ekstern enhet, samt slette turneringer.                                                                                                    | Bruker              |
|                                                                                                    | Nyheter             |
|                                                                                                    | Nyhetsvarsel        |
Lage et oppsett som er spesielt for den enkelte bruker

- Bruker kan være en klubb, person, turneringsform eller andre spesielle behov
- F.eks en bruker for Barometer og en for Howell
- Trykk på arkfanen bruker og du kan definere en bruker

# Brukeren opprettes her

| Rediger bruker        |           | ×            |
|-----------------------|-----------|--------------|
| Bruker<br>Brukernavn: | Barometer | OK<br>Avbryt |
| Innloggingsnavn:      | BARO      |              |
| Passord:              |           |              |
| Bekreft passord:      |           |              |
|                       |           |              |

Neste gang du starter Ruter kommer dette bildet. Start den brukeren som har de rette forhåndsinnstillingene

| 🔁 Logg inn                             | DIGKEI | og valgt | <b></b>      |
|----------------------------------------|--------|----------|--------------|
| C Administrator<br>G Gjest<br>G Bruker |        |          | OK<br>Avbryt |
| Bruker<br>Innloggingsnavn:<br>Passord: |        |          |              |

# Valgene som gjelder for alle nye turneringer

| urnering                                                                                                    | Avslutt                                                       |
|----------------------------------------------------------------------------------------------------|---------------------------------------------------------------|
| Turneringsmeny Turneringsutforskeren                                                                                                    |                                                               |
| Turneringsutforskeren                                                                                                    | Skriv ut                                                      |
| Åpne 🕨                                                                                                    | Søk spiller                                                   |
| Send til 🔸                                                                                                    |                                                               |
| Alternativ for alle nye turneringer                                                                                                    |                                                               |
| Hjelp <b>&gt;</b>                                                                                                    |                                                               |
| Trykk på alternativ for alle nye turneringer                                                                                                    |                                                               |
| Trykk på alternativ for alle nye turneringer                                                                                                    | Medlemsregiste                                                |
| Trykk på alternativ for alle nye turneringer                                                                                                    | Medlemsregiste<br>Flytteskjema                                |
| Trykk på alternativ for alle nye turneringer                                                                                                    | Medlemsregiste<br>Flytteskjema<br>Lisens                      |
| Trykk på alternativ for alle nye turneringer<br>«k på Turneringsutforskeren for å starte nye turneringer eller åpne ferdige turneringer. Du<br>n også flytte turneringer til og fra ekstern enhet, samt slette turneringer. | Medlemsregiste<br>Flytteskjema<br>Lisens<br>Bruker            |
| Trykk på alternativ for alle nye turneringer<br>kk på Turneringsutforskeren for å starte nye turneringer eller åpne ferdige turneringer. Du<br>n også flytte turneringer til og fra ekstern enhet, samt slette turneringer. | Medlemsregiste<br>Flytteskjema<br>Lisens<br>Bruker<br>Nyheter |

## Egenskaper for alle nye parturneringer

Ruter i Norge - Versjon 4.6

| Turnering<br>Turneringsmeny Turnering                                          | sutforskeren                                                          |                                                                                                    | Avslutt         |
|--------------------------------------------------------------------------------|-----------------------------------------------------------------------|----------------------------------------------------------------------------------------------------|-----------------|
| Turneringsutforskeren<br>Åpne<br>Send til                                      | <b>b</b>                                                              |                                                                                                    | Søk spiller     |
| Alternativ for alle nye turneringer                                            | Parturnering     Lagturnering                                         | Alle egenskaper                                                                                    |                 |
|                                                                                | Singelturnering<br>Lukk forberedelse<br>Allment<br>Rapporter turnerin | g Flere omganger<br>Beregning<br>Legg inn navn og resultat<br>Bridgemate<br>Prosjektør<br>Skriv ut | Medlemsregister |
|                                                                                |                                                                       | Mesterpoeng og ranking<br>Hjemmeside<br>Poengserie                                                 | Flytteskjema    |
| likk på Turneringsutforskeren for å<br>an også flytte turneringer til og fra e | starte nye turneringer<br>ekstern enhet, samt sle                     | tte turne ECats simultanturnering<br>SWAN internetturnering                                        | Bruker          |
|                                                                                |                                                                       | PBN<br>Tekstfil                                                                                    | Nyheter         |

# Menyoversikt I

| Alternativ for alle nye lagturneringer                                                                                                    | Alternativ for alle nye parturneringer                                                                                                    |
|----------------------------------------------------------------------------------------------------|----------------------------------------------------------------------------------------------------|
| Mesterpoeng og ranking       Mesterpoeng og ranking (forts)       Hjemmeside         Hjemmeside (forts)       SWAN       PBN       Tekstfil       Klubbkamp       Kortfil       Hva nå?         Lag       Ekstra informasjon       Legg in resultat (forts)       Bridgemate         Bridgemate (flere lagturmeringer)       Bridgemate Control       Bridgemate Control (instillinger)         Bridgemate (import)       Bridgemate (rapport)       Bridgemate (rapport)       Prosjektar)       Parvindu         Kvalitetsberegning       Prosjektar       Prosjektar (forts)       Prosjektar (og mer)         Prosjektar (beskjed)       Prosjektar (Topp-N)       Skriv ut (ayout)       Skriv ut (auto)         Allment       Vis vindu       Tumeringsdato       Victory Points       Monrad         Allment       Immeringsnavn:       Ny lagturmering       Immering       Immering         Signatur:       9001 Per Nordland       Immering       Immering       Immering         Immeringsnavnet skrives ut i øvre venstre hjørne og signaturen i nedre venstre hjørne på alle rapporter. Naturligvis avhenger dette av hvordan rapportene er utformet.       OK       Avbryt | Flere omganger (orts)       Flere omganger (kvalifisering og finale)         Pere omganger (og mer)       Mesterpoeng og ranking       Mesterpoeng og ranking (forts)         Hjemmeside       Hjemmeside (forts)       Poengserie       Poengserie (forts)       Handikapp         Handikapp (forts)       ECats       SWAN       PBN       Tekstril       Kubbkamp       Kortfil       Pulje         Hva nå?       Partumering       Partumering (forts)       Datumskår       Datumskår (forts)         IMP over feltet       IMP over feltet (forts)       Legg inn navn       Ekstra informasjon         Legg inn resultat       Legg in resultat (forts)       Slipp       Bridgemate (rapport)       Bridgemate (rapport)         Bridgemate (rapport: Prosjektar (forts)       Prosjektar (forp-N)       Skriv ut (avout)       Skriv ut (auto)       Skriv ut (auto)         Skriv ut (auto; forts)       Skriv ut (dobbeldummyanalyse)       Skriv ut (auto)       Skriv ut (auto; forts)       Skriv ut (dobbeldummyanalyse)       Skriv ut (risk filter)         Allment       Vis vindu       Tumeringsdato       Monrad       Flere omganger       Allment         Tumeringsnavn:       Ny partumering       Semibarometer       Avansert       To vinnere         Tumeringsnavnet skrives ut i øvre venstre hjøme og signaturen i nedre venstre hjøme på alle rapporter. Naturl |
|                                                                                                    | OK Avbryt                                                                                                    |

| Mer om inns                                                                                                    | stillinger i men                                                                                                    | yene                                                                                                    |
|----------------------------------------------------------------------------------------------------|----------------------------------------------------------------------------------------------------|----------------------------------------------------------------------------------------------------|
| Allment   Tumeringsdato   Tumeringsleder   Monrad   Pulje                                                                                                    | Alternativ for alle nye parturneringer                                                                                                    | Alternativ for alle nye parturneringer       Allment   Tumeringsdato       Tumeringsleder   Monrad   Pulje                                                        |
| Tumeringsnavn:     Selbu BK       Signatur:     9001 Per Nordland       Beregningsform:     Partumering       Image: Barometer     Semibarometer       Image: To vinnere     Avansert | Velg tumeringsdato          П umeringsdato          I dag       Dag       Måned       År         I går       Fra:       21       03       2013         I Legg inn dato       Til:       21       03       2013 | Turneringsleder       1:     9479 Per Nordland, Selbu BK       2:     Ta bott       3:     Ta bott       4:     Ta bott       5:     Ta bott       6:     Ta bott |
| Tumeringsnavnet skrives ut i øvre venstre hjørne og signaturen i nedre venstre hjørne<br>på alle rapporter. Naturligvis avhenger dette av hvordan rapportene er utformet.             | Turneriingsdatoen brukes flere steder:<br>* Den kan skrives ut på rapporter<br>* Den brukes når du rapporterer turneringa til Norsk Bridgeforbund                                                              | b:     Ta bort       7:     Ta bort       8:     Ta bort       9:     Ta bort                                                                                     |
| OK Avbryt                                                                                                    | OK Avbryt                                                                                                    | OK Avbryt                                                                                                    |

Alt dette er arkfaner under allment du kan legge inn noe eller la det stå som det er fra ruter.

Antall puljer og første puljebokstav er viktige for senere i turneringen

| Pulje                                                         |                                                                                        |
|---------------------------------------------------------------|----------------------------------------------------------------------------------------|
| Antall puljer:                                                | 1                                                                                      |
| Første puljebokstav:                                          | A                                                                                      |
| 🗌 Beregn puljene hver f                                       | for seg                                                                                |
| 🗌 Legg inn navn, forber                                       | red puljeinndeling, og angi deretter antall puljer                                     |
| Hopp over bokstaver                                           | n I for økt lesbarhet                                                                  |
|                                                               |                                                                                        |
| Angi antall puljer i din turnerir                             | ng.                                                                                    |
| Hvis du legger inn mer enn e<br>og resultat legges også inn s | en pulje, vil du få velge flytteskjema for hver pulje. Navi<br>jeparat for hver pulje. |
| De endelige poengene bere                                     | gnes for alle puljer for å få en endelig vinner. Du kan                                |

# Beregning

Norske valg er gjort etter vårt reglement og du skal normalt ikke behøve å endre noe MEN dersom du ikke vil ha Middels = 0 så endres det her

| ternativ for alle nye | parturneringer      | ×                                    |
|-----------------------|---------------------|--------------------------------------|
| Splittet skår         | Frirunde            | VP-konvertering Serpentin            |
| Datumskår (forts)     | IMP over feltet     | IMP over feltet (forts)   Klubbkamp  |
| Fatumening            | T arton k           | Datumskar                            |
| Beregningstype        |                     | Øvrig                                |
| Vunnet = 2 [          | Oelt = 1 Tapt = 0   | Anvend topp:                         |
| O Vunnet = 1 [        | )elt = 0.5 Tapt = 0 | Middels = 0                          |
|                       |                     |                                      |
| Poengjusteringer      |                     | Antall desimaler ved beregning       |
| Anvend Neub           | ergs formel         | <ul> <li>Eksakt beregning</li> </ul> |
|                       | ermans formel       | © WBE-regler (alltid 1 desimal)      |
|                       |                     |                                      |
|                       |                     |                                      |
|                       |                     |                                      |
|                       |                     |                                      |
|                       |                     |                                      |
|                       |                     |                                      |
|                       |                     | OK Avbrvt                            |

### Legge inn navn og resultater

Ved manuell inntasting av resultater Kan du velge å sløyfe den siste 0 og du kan velge bort kontrakt og antall stikk Manuell tasting er ellers slik den ble laget av Brown eller Lange og brukt

av BK 2000.

Med Bridgemate er den eksisterende innstillingen OK

| Alternativ for alle nye parturneringer                                                                                                    |
|----------------------------------------------------------------------------------------------------|
| Legg inn navn   Ekstra informasjon   Legg inn resultat   Legg in resultat (forts)   Slipp  <br>Legg inn resultat                                                               |
| <ul> <li>Legg ikke inn den siste nullen, dvs 42 betyr utgang i majorfarge utenfor soner</li> <li>Legg inn kontrakt (brukes også for å vise kontrakt ved Prosjektør)</li> </ul> |
| Øvrig                                                                                                    |
| Lukk autolagning av turneningen ved bytte fra ett spill til et annet     Eytt pulje (i stedet for spill) etter ferdigregistrert spill ved flere puljer                         |
|                                                                                                    |
| OK Avbryt                                                                                                    |

# Skriv ut

Her er det også mange muligheter Dersom du ikke skal skrive ut så bør du gjøre som her å si nei til automatiske utskrifter

Ved Barometerturneringer uten utskrifter hoppes det nå direkte til neste runde. Dersom autoutskrift er på så må det skrives ut før neste runde starter

| skriv ut (auto; forts)       Skriv ut (dobbeldummyanalyse)       Skriv ut (irsk filter)         Skriv ut       Skriv ut (layout)       Skriv ut (auto)         Automatisk utskrift ved barometer (ikke semibarometer)       Skriv ut (auto)         O Ja       En per bord (samt en original)       Antall kopier:         Image: Skriv ut:       En per par (samt en original)       Etter runde:         Image: Skriv ut:       Image: Skriv ut:       Image: Skriv ut:         Skriv ut:       Image: Skriv ut:       Image: Skriv ut:         Image: Skriv ut:       Image: Skriv ut:       Image: Skriv ut:         Image: Skriv ut:       Image: Skriv ut:       Image: Skriv ut:         Image: Skriv ut:       Image: Skriv ut:       Image: Skriv ut:         Image: Skriv ut:       Image: Skrives ut:       Image: Skrives ut:         Image: Skriv ut:       Image: Skrives ut:       Image: Skrives ut:         Image: Skrives:       Image: Skrives:       Image: Skrives:         Image: Skrives:       Image: Skrives:       Image: Skrives:         Image: Skrive:       Image: Skrives:       Image: Skrives:         Skrive: Skrive:       Image: Skrive:       Image: Skrives:         Image: Skrive:       Image: Skrive:       Image: Skrive:         Image: Skrive:       Image: Skrive: <th><b>N</b></th> <th></th> <th></th> <th></th> <th></th> <th>) ci i</th> <th></th>                                                                                                    | <b>N</b>                                 |                                         |                                                               |                                              |                                         | ) ci i                         |                  |
|----------------------------------------------------------------------------------------------------|------------------------------------------|-----------------------------------------|---------------------------------------------------------------|----------------------------------------------|-----------------------------------------|--------------------------------|------------------|
| Skriv ut       Skriv ut (layout)       Skriv ut (auto)         Automatisk utskrift ved barometer (ikke semibarometer)       Image: Comparison of the semibarometer)         Image: Comparison of the semibarometer (ikke semibarometer)       Image: Comparison of the semibarometer)         Image: Comparison of the semibarometer (ikke semibarometer)       Image: Comparison of the semibarometer)         Image: Comparison of the semibarometer (ikke semibarometer)       Image: Comparison of the semibarometer)         Image: Comparison of the semibarometer (ikke semibarometer)       Image: Comparison of the semibarometer)         Image: Comparison of the semibarometer (ikke semibarometer)       Image: Comparison of the semibarometer)         Image: Comparison of the semibarometer (ikke semibarometer)       Image: Comparison of the semibarometer (ikke semibarometer)         Image: Comparison of the semibarometer (ikke semibarometer)       Image: Comparison of the semibarometer (ikke semibarometer)         Image: Comparison of the semibarometer (ikke semibarometer)       Image: Comparison of the semibarometer (ikke semibarometer)         Image: Comparison of the semibarometer (ikke semibarometer)       Image: Comparison of the semibarometer (ikke semibarometer)         Image: Comparison of the semilar of the semilar of the sem                                                                                                    | Skriv ut (auto;                          | forts)                                  | Skriv ut (do                                                  | obbeldumm                                    | yanalyse)                               | Skriv                          | ut (irsk filter) |
| Automatisk utskrift ved barometer (ikke semibarometer)         ○ Ja       ○ En per bord (samt en original)       ○ Antall kopier:       1         ○ Nei       ○ En per par (samt en original)       Etter runde:       *         Skriv ut:       ☑ Runderesultat       ☑ Resultatslipp       Tom startslipp         Allment       ☑       Spør om hvilke spill som skal skrives ut ved hver automatiske utskrift         ☑ Bekreft ønsket rapport ved utskrift av første runde       ☐                                                                                                    | Skriv ut                                 |                                         | Skriv ut                                                      | (layout)                                     |                                         | SKIV U                         | (auto)           |
| O Ja       ○ En per bord (samt en original)       ○ Antall kopier:       1         ○ Nei       ○ En per par (samt en original)       Etter runde:       *         Skriv ut:       ☑ Runderesultat       ☑ Resultatslipp       ☐ Tom startslipp         Allment       ☑       Spør om hvilke spill som skal skrives ut ved hver automatiske utskrift         ☑ Bekreft ønsket rapport ved utskrift av første runde       ☐                                                                                                    | Automatisk ut                            | tskrift ved                             | l barometer (ikk                                              | e semibaro                                   | meter) —                                |                                |                  |
| <ul> <li>Nei</li> <li>En per par (samt en original)</li> <li>Etter runde:</li> <li>Skriv ut:</li> <li>Runderesultat</li> <li>Resultatslipp</li> <li>Tom startslipp</li> </ul> Allment Allment Spør om hvilke spill som skal skrives ut ved hver automatiske utskrift Ø Bekreft ønsket rapport ved utskrift av første runde Bekreft fortsatt utskrift etter den første siden (ved utskrift av flere kopier)                                                                                                    | O Ja 👘                                   | 🔿 En per                                | r bord (samt en                                               | original)                                    | C Anta                                  | II kopier:                     | 1                |
| Skriv ut:       Image: Resultate and resultate and resultat | • Nei (                                  | 🔿 En per                                | r par (samt en o                                              | riginal)                                     | Etter rur                               | nde:                           | *                |
| Allment           Image: Spar on hvilke spill som skal skrives ut ved hver automatiske utskrift           Image: Spar on hvilke spill som skal skrives ut ved hver automatiske utskrift           Image: Spar on hvilke spill som skal skrives utskrift                                                                                                    | Chainmh                                  |                                         | Quadaraaultat                                                 |                                              | ultatelinn                              | E Los                          | o otortolinn     |
| Allment          Image: Spar om hvilke spill som skal skrives ut ved hver automatiske utskrift         Image: Spar om hvilke spill som skal skrives ut ved hver automatiske utskrift         Image: Spar om hvilke spill som skal skrives ut ved hver automatiske utskrift         Image: Spar om hvilke spill som skal skrives ut ved hver automatiske utskrift         Image: Spar om hvilke spill som skal skrives ut ved hver automatiske utskrift         Image: Spar om hvilke spill som skal skrives ut ved hver automatiske utskrift         Image: Spar om hvilke spill som skal skrives ut ved utskrift av første runde         Image: Spar om hvilke spill som skal skrives ut ved utskrift av første siden (ved utskrift av flere kopier)                                                                                                    | okny uc                                  | IV.                                     | runueresuitat                                                 | IV Hes                                       | uitatsiipp                              |                                | n startsiipp     |
|                                                                                                    |                                          |                                         |                                                               |                                              |                                         |                                |                  |
|                                                                                                    | Allment<br>Spørom<br>Bekreft<br>Bekreft  | n hvilke sp<br>ønsket ra<br>fortsatt ut | pill som skal skri<br>upport ved utskr<br>tskrift etter den f | ives ut ved<br>ift av første<br>første sider | l hver autor<br>runde<br>n (ved utskr   | natiske utsk<br>ift av flere k | rift<br>:opier)  |
|                                                                                                    | Allment<br>Spørom<br>Bekreft<br>Bekreft  | n hvilke sp<br>ønsket ra<br>fortsatt ut | pill som skal skri<br>opport ved utskr<br>tskrift etter den f | ives ut ved<br>ift av første<br>første sider | l hver autor<br>e runde<br>n (ved utskr | natiske utsk<br>ift av flere k | .rift<br>:opier) |
|                                                                                                    | Allment<br>Spør om<br>Bekreft<br>Bekreft | n hvilke sp<br>ønsket ra<br>fortsatt ut | pill som skal skri<br>upport ved utskr<br>tskrift etter den f | ives ut ved<br>ift av første<br>første sider | l hver autor<br>e runde<br>n (ved utskr | natiske utsk<br>ift av flere k | .rift<br>:opier) |

## Legge inn en annen klubb

Når en klubb er lagt inn her kan du opprette en turnering med den som arrangør.

Du kan også velge en arrangør her før du rapporterer til NBF

# Hjemmeside

Her bestemmes det hva som går til hjemmesiden når du trykker på Rapporter turnering

Det finnes funksjon for automatisk oppdatering av hjemmesiden og for at siden fornyer seg selv.

| Hjemmeside Hjemmeside (forts)           |                                        |
|-----------------------------------------|----------------------------------------|
| Rapporter                               |                                        |
| C Startliste                            |                                        |
| C Runderesultat, spørr om hvilk         | e spill som skal skrives ut            |
| O Sluttresultat, spør om hvilke s       | spill som skal skrives ut              |
| Sluttresultat, alle spill               |                                        |
| Rapporter privatprotokoll               |                                        |
| <ul> <li>Sortera etter spill</li> </ul> | C Sortera etter runde                  |
| Använd omvänd sorteringsor              | dning för matcherna i lagtävling       |
|                                         |                                        |
|                                         | Startliste Runderesultat Sluttresultat |
|                                         |                                        |

# Poengserie sammendrag fra flere turneringer

Dette er et sammendragssystem for bruk i klubben. Det kan baseres på plassiffer, totalpoeng eller % Sammendraget er individuelt vikarene får det de scorer. Det er varslet et parbasert sammendrag fra neste versjon

Butlerscore i en lagturnering summeres med et slikt system

| rnativ for alle nye parturneringer                        |                            | ×                      |
|-----------------------------------------------------------|----------------------------|------------------------|
| oengserie Poengserie (forts)                              |                            |                        |
| Poengserie                                                |                            |                        |
|                                                           | -                          | Ny                     |
| Benytt ikke poengserie i denne                            | e turneringen              | Rediger                |
|                                                           |                            | T a bort               |
|                                                           | Kopier                     | Avansert               |
|                                                           |                            |                        |
| Poengserie brukes for å beregne flerkvel                  | dstumeringer eller tume    | ringer av typen "beste |
| tre av fem" eller "beste ti i høstsesongen'<br>parbasert. | ". Poengserien kan vær     | re singel- eller       |
| Velg en poengserie fra listen eller klikk på              | å Ny eller Kopier for å la | ge en ny.              |
|                                                           |                            |                        |
|                                                           |                            |                        |
|                                                           |                            |                        |

# Handicap er aktuelt særlig i store klubber

Ruter kan administrere handicap for dine turneringer Jeg er dessverre helt ukjent med funksjonen.

| <ul> <li>Rapporter turneringen som grunnlag for framtidig handikapprevisjon</li> <li>Sett handikappet i medlemsregistret til de verdier som finnes i startlister</li> </ul> | n<br>listen |
|----------------------------------------------------------------------------------------------------|-------------|
|                                                                                                    |             |
| Revider handikapp                                                                                                    |             |
| Oppdater handikappet i medlemsregistret ut i fra de rapporterte turneri                                                                                                    | neringene   |
| Antall turneringer som ligger til grunn for revidert handikapp: 20                                                                                                    | )           |

# Starte flere rutervinduer

#### Litt starthjelp

## Vi lager en pulje til og legger den til databasen

- Turneringen blir kalt pulje B den er 4 bord og vi oppretter helt frem til bildet der vi kan velge gjør ingenting
- Så går vi til Turneringsmeny > Bridgemate > Legg til database og velger den basen som ble opprettet i forrige pulje

# Den andre puljen er lagt til merk Puljebokstav B og nummer fra 1

| Bridgemate® Control                                                                                                    | Software - C:\Users\Per_N\Docume                                               | ents\Ruter                 | Innboks\2013-         | 03-24selbupulj             | ea.bws            | -            |            |                |            |         |       |
|----------------------------------------------------------------------------------------------------|--------------------------------------------------------------------------------|----------------------------|-----------------------|----------------------------|-------------------|--------------|------------|----------------|------------|---------|-------|
| Arkiv Omgang Server                                                                                                    | Verktøy Hjelp                                                                  |                            |                       |                            |                   |              |            |                |            |         |       |
| Serverinformasjon                                                                                                    | Verdi                                                                          | Res <u>u</u> ltat <u>F</u> | <u>}</u> undeoversikt | <u>S</u> pilloversikt   Re | sultatmatrise   S | pillere      |            |                |            |         |       |
| Sridgemateserver<br>System<br>Port<br>Hardwarersjon<br>Tirmwareversjon<br>Kommunikasjonsversjon<br>Jatterinivå<br>Kanal<br>Region | Tilkoplet<br>Bridgemate II<br>USB<br>1.1<br>2.0.1d<br>1.1<br>0%<br>0<br>Europa | Pulje                      | Bord                  |                            |                   |              |            |                |            |         |       |
| Pulije Bord Send<br>A 1 ia<br>A 3 ja<br>A 4 ja<br>A 5 ja<br>B 1 ja<br>B 2 ja<br>B 3 ja<br>B 4 ja                                  | Statys                                                                         |                            |                       |                            |                   |              |            |                |            |         |       |
|                                                                                                    |                                                                                |                            |                       |                            |                   |              |            |                |            |         |       |
|                                                                                                    | Challens have been derive for a service                                        |                            |                       |                            |                   | Noder Kick   |            |                |            |         |       |
| C: PEH_N-PC                                                                                                    | Status: henter data fra server                                                 |                            |                       | 1 -                        | _                 | Modus: Klubb |            | 1              |            |         |       |
| 🛐 🬔                                                                                                    | Ruter Innboks                                                                  |                            | Parturnering          | i klu 🔶                    | 2013-03-24        | Selb 🔶 2013  | -03-24 Nyp | Bridgemate® Co | NO 🔺 🌄 📺 . | all 🏟 🍀 | 18:51 |

#### Litt mer moro med dette

- Innstillingen for å generere tilfeldige resultater fra BM og for å vise begge turneringene i prosjektør.
- For hver av turneringene
- Turneringsmeny > Egenskaper for denne turneringen > Bridgemate > Bridgemate(import) > hake av Lag tilfeldige resultater. Tiden 15 sek kan endres dersom du skriver -1 fylles hele turneringen ut med en gang
  - Hake av for Bridgemate i resultatbildet

# Stille inn prosjektørfilen Ruter i Norge

- Turneringsmeny > Egenskaper for denne turneringen > Prosjektør > Prosjektør (og mer) legg inn suffiks for denne og neste.
- Dette må gjøres for begge turneringer

# **Endring av resultater i parturnering**

- Korrigering direkte i registreringsvinduet
- Korrigering på BM
- Disse gjøres uten videre, men du kan følge dem i Rediger > Visa ändringar.
- DOM
- Under arkfanene Resultatmeny og Rediger finner du muligheter for å tildele et resultat i et spill. Studer dem og test dem. Hvis du er usikker på effekten skriv ut spillstensiler.

# Endring av resultater

#### Parturnering

# **Endring av resultater i parturnering**

- Korrigering direkte i registreringsvinduet
- Korrigering på BM
- Disse gjøres uten videre, men du kan følge dem i Rediger > Visa ändringar.
- DOM
- Under arkfanene Resultatmeny og Rediger finner du muligheter for å tildele et resultat i et spill. Studer dem og test dem. Hvis du er usikker på effekten skriv ut spillstensiler.

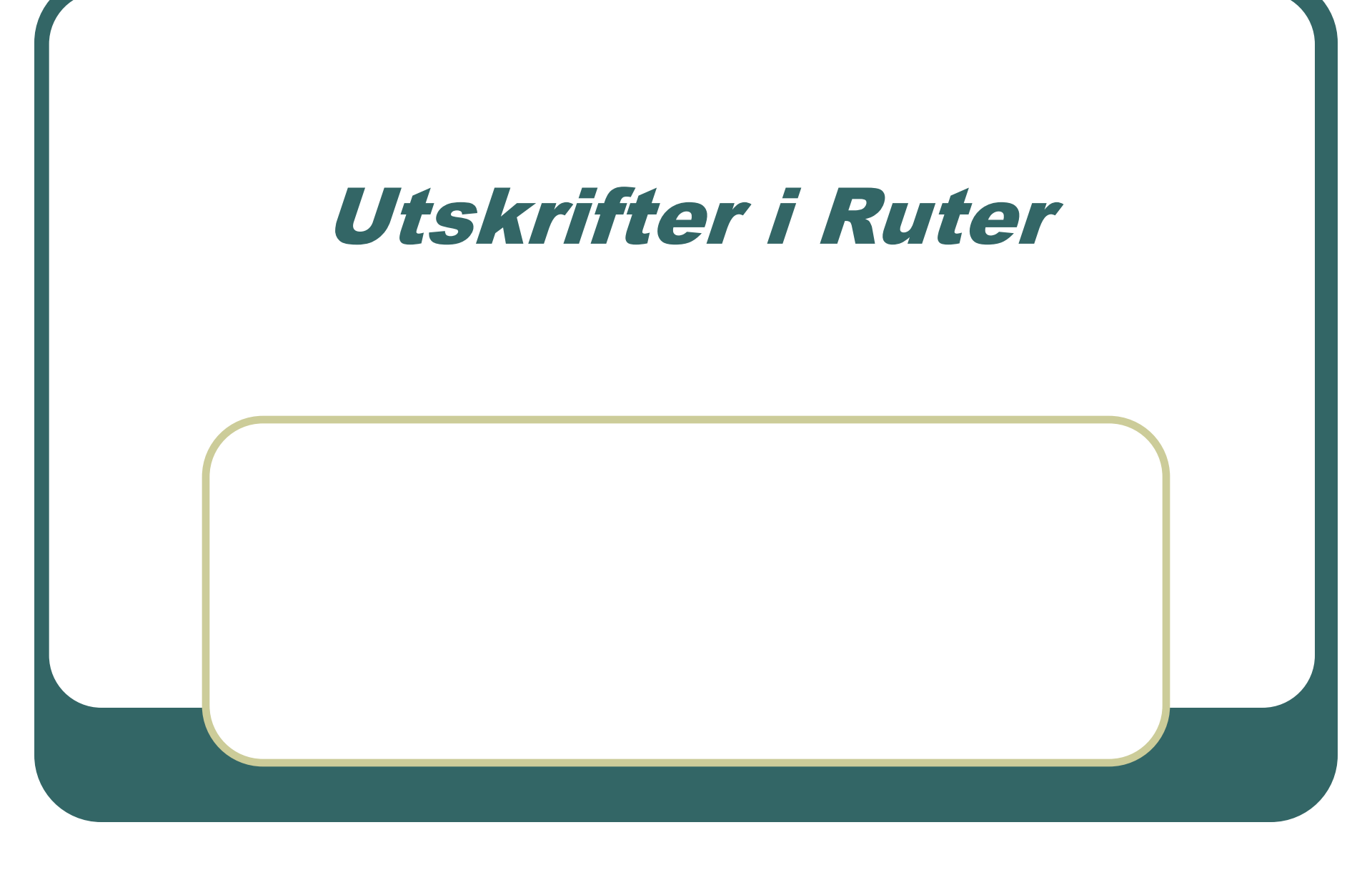

# Det er et utall av utskriftsmuligheter Velg rapporttype og gå videre derfra

| арроттур            | Rapport                                          | Skriv ut        |
|---------------------|--------------------------------------------------|-----------------|
| Bordplansjer 🔄      | Spillstensiler i resultatrekkefølge              |                 |
| om startslipp       | Spillstensiler i parrekkefølge                   | Forhåndsvisning |
| auideremse          | Spillstensiler i bordrekkefølge                  |                 |
| Bordpämelding       | Spillstensiler i runderekkefølge                 | Hjemmeside      |
| Startliste          | Frekvensoversikt                                 |                 |
| Nuttregultat        | Frekvensoversikt med prosentskarer               | Lukk            |
| Sourtoremie         | Siste runde, spillstensiler i resultatrekkefølge |                 |
| rivatprotokoll      | Siste runde, spillstensiler i parrekkefølge      |                 |
| Resultatslipp       | Siste runde, spillstensiler i bordrekkefølge     |                 |
| Spillutskrift 🚽 🗸   | Siste runde, spillstensiler i runderekkefølge    |                 |
|                     | Siste runde, frekvensoversikt                    |                 |
| Tekststørrelse (%)¬ | Siste runde, frekvensoversikt med prosentscorer  |                 |
|                     | Mistenkelige recultat                            |                 |
| C 60 C 80           | Rekreft inplagt resultat                         |                 |
| ○ 100               | Bekreft Bridgemate-resultat                      | 0               |
| C 120 C 140         |                                                  | Sprak           |
| 0 120 0 140         |                                                  | Norsk 🔹         |
|                     | D. L. C. On us also at 2016 in a                 | ,               |
| ○170 O 200          | Detaijer: Grundinstalining                       |                 |

#### **Tilpasse rapporter**

- Til venstre er det en ramme med størrelsesvalg. – mange rapporter tilpasses med det
- Resultatslipp byr på problem med enkelte skrivere – Det kan funke å gå på ny rapport og endre skriftstørrelser før ny rapport lagres

### **Utskrift av resultatslipper**

- Når automatiske utskrifter er på så skrives det ut før ruter skifter til neste runde
- Dersom du skriver ut senere så er det noen få grep
- Du må "stå i rett runde" Det betyr at rett runde må være markert i ruten Runde
- Dersom du ikke vil ha med senere resultater så går du til Turneringsmeny > Inkluder runder i beregningen.
- Så er det en syntaks på utskriften
- A+B+C, A er den aktuelle runden du skriver ut; B er den runden slippen deles ;C er plasseringen i neste runde
- 1+4+5 skriver ut runde 1 for utlevering i runde 4 pos R5
- 1-4+5 skriver ut runde 1-4 for utlevering i runde 5

# Standardrapporten lagkampresultat på minPC

| BF: 2x5, lagturnering                                                                                                    | all a              |                  |                         |                       | X               |
|----------------------------------------------------------------------------------------------------|--------------------|------------------|-------------------------|-----------------------|-----------------|
| Lukk Først                                                                                                    | Foregående Side    | e 1 av 2 Neste   | Sist Opp Ned            |                       |                 |
|                                                                                                    |                    |                  |                         |                       |                 |
| Hjemmelag ved bord 1 (2)<br>Bortelag ved bord 2 i neste runde (3)<br>Lag: 5 Homme<br>Poeng: 0,56 Plass: 10 (-18,88)                                                       |                    |                  |                         |                       |                 |
| 1 1 2 5 6,5-0 87-29 93,5-29                                                                                                    | 19,4 0,56          |                  |                         |                       |                 |
| Bortelag ved bord 1 (2)<br>Hjemmelag ved bord 1 i neste runde (3)<br>Lag: 3 Selfors<br>Poeng: 6,66 Plass: 6 (-12,78)                                                      |                    |                  |                         |                       |                 |
| Run Bord         Hi Bo         Trpt         1         2         IMP           1         2         3         4         67-82         67-82                                 | Poeng<br>6,6 13,34 |                  |                         |                       |                 |
| Hjemmelag ved bord 2 (2)<br>Bortelag ved bord 1 i neste runde (3)<br>Lag: 1 Nymoen<br>Poeng: 4,31 Plass: 8 (-15,13)                                                       |                    |                  |                         |                       |                 |
| Run Bord Hi Bo Trpt         1         2         IMP           1         5         1         6         40-69         40-69                                                 | Poeng<br>4,3 15,69 |                  |                         |                       |                 |
|                                                                                                    |                    |                  |                         |                       |                 |
| Bortelag ved bord 2 (2)<br>Hjemmelag ved bord 5 i neste runde (3)<br>Lag: 2 Grotheim<br>Poeng: 19,44 Plass: 1 (+2,31)                                                     |                    |                  |                         |                       |                 |
| Run         Bord         Hj         Bo         Trpt         1         2         IMP           1         1         2         5         6,5-0         87-29         93,5-29 | Poeng<br>19,4 0,56 |                  |                         |                       |                 |
| Frisør lier                                                                                                    | D Innbe            | oks 🜔 Ramme 🚺 20 | 13-03 Presenta 💽 Endrir | ıg 💽 L A G 📗 NO 🔺 强 ( | 🛱 ant 🕪 🗞 13:37 |

#### Utgangspunkt: NBF 2X5 lagturnering. Ny rapport> tegn redusert til 7 og i Ramme fjernet jeg Fet skrift, da ble det plass til to kolonner.

| Lukk                                                                                                    | Først               | Foregå                         | Side 1 av 1                                                                                                    | Nes                   | te             | Sist | Opp<br>Ned | <br> |
|----------------------------------------------------------------------------------------------------|---------------------|--------------------------------|----------------------------------------------------------------------------------------------------|-----------------------|----------------|------|------------|------|
| Monumentar ved band i (2)<br>Brancha (2) in zelf ved 2 in zelf vende (3)<br>Lag : Roment<br>Penne, 0.(3) Plane, 10 (4),813<br>Dande Band Mar. Ten, 1<br>i / i Bene, 2 i 6,5-0 87-39  | 2 Dap<br>93,5-29    | Perng Runde<br>19,44 0,56      | Bendag ved boad 1(2)<br>Zena Johan<br>Farens, 6(4) Bana (1000000000000000000000000000000000000                                                                                                    | Pomg<br>6,6613,34     | Rande<br>7,22  |      |            |      |
| Micromotice ved bood 2 (2)<br>Bondar, ved bood 1 i neste unde (3)<br>Lei Nymere<br>Nymere (4) Flans 1 (45,13)<br>Nymere (4) Type (1)<br>Nymere (4) (4)<br>1 / 5 Micromot (6) 1 40.40 | 2 1549<br>40-49     | Parng Runde<br>4,3115,69 4,31  | Benning ved bred 2()<br>Klemmung ved bred 3 sente node ()<br>100 J Define<br>Franz 1944 Flans 1 (-2,31)<br>Rondsfied Mot Top: 1 2 Def<br>1 / 1 Romme 3 (-6,3-0 11-0) 9 JJ-2                                                                                                    | Pang<br>9 19,44 0,55  | Runde<br>19,44 |      |            |      |
| Hommonium ynei boed 3 (2)<br>Bandon yn boed 4 (ac men munde (2)<br>Panno, 17,13 Plans, 2 (4,31)<br>Panno, 17,13 Plans, 2 (4,31)<br>Randol Band Mae Tayl 1<br>J Sonn 7 1 88-78        | 2 1549<br>0-0 38-78 | Peeng Runde<br>2,8717,13 17,13 | Benning vok ben 3 (2)<br>Martin vok ben 3 inner mede (3)<br>Partin (3)<br>Partin (4)<br>Partin (3)<br>Partin (4)<br>Partin (4) | 9 mmg<br>5 13,00 6,10 | Runde<br>13,90 |      |            |      |
| Wommenber ved best 4 (2)<br>Brenden, ved best 3 in exter sunde (3)<br>Lange 6 Au<br>Perme, 13,69 Planes 3 (4),75)<br>RundelBenel Met Topt 1<br>1 / 3 Bene 1 40-49                    | 2 DAP<br>40-69      | Poeng Runda<br>4,3115,69 15,69 | Berndun, veistend 4 (2).<br>Berndun, veistend 5 (seans nonde (3).<br>Laur, 7 Amerik<br>Premer, 24.3 Yamus 6 (44.57)<br>Runde Berel Mari, Terri 1. 2 De9<br>1 / 3 Humman 1.0 1 38-78 0-0 38-71                                                                                                    | Росп.д<br>1 2,8717,13 | Runda<br>2,37  |      |            |      |

# Spesialturneringer flere omganger og singelturneringer

#### En kort veiledning

# Singelturneringer er alltid BAROMETERturnering

- Spillerne flyter rundt og det er svært vanskelig/umulig å lage Howellsystemer for singel.
- Turneringer med 13,17 osv spillere har et oversittpar og fungerer i mange runder
- Turneringer med 14,18 osv spillere har to oversittpar nå kommer oversittrundene tettere
- Turneringer med 15,19 osv spillere har tre oversittpar. De fungerer greit i noen runder, men det blir flere gjenmøter og mer oversitt enn i de andre

## **Monrad parturnering**

- Kjøres alltid med en rundes forsinkelse
- Trekk to runder
- Se sjekkliste fra Sven Pran
- Standard flyttemønster. Mellom runde 1 og 2 er at NS sitter i ro ØV går til et høyere bord. Ved oversitt skal ØV ved det høyeste bordnummeret sitte over i første runde og gå til bord 1 i andre runde.

# 95 % monrad (et valg for den som er litt øvet.

- Dette er monrad uten forsinkelse du trekker neste runde når nesten alle resultater er inne.
  - Du må passe tiden for trekning selv
  - Du må ha tid til å distribuere plasseringen i neste runde på en trygg måte.
  - Skriv ut resultater rett etter fullført runde

# Ny monradrunde

Når en runde er slutt åpnes dette bildet. Gjør aktuelt valg

Ved 95 % monrad åpner du vinduet Slik

Turneringsmeny > Monrad > Legg til/Fjern/Gjøre om runde

Flere møter får du ved å hake av for å tillate at parene (lagene) møtes flere ganger

| inde la la la la la la la la la la la la la                                                                                                    |              |
|----------------------------------------------------------------------------------------------------|--------------|
| Legg til / fjern<br>C Legg til runde 5<br>C Fjern runde 4<br>C Gjøre om runde 4 (= Fjern 4 + Legg till 4)<br>C Legg til runde 5, men rediger før opprettelsen | OK<br>Avbryt |
| C Lukk en rundes forsinkelse ved Monrad                                                                                                    |              |
| Flytteskjema<br>• Lag Monradrunde basert på resultatlisten<br>• Bruk 'Ingen flytteskjema' for den nye runden                                                  |              |
| Monrad                                                                                                    |              |
| Tillat at parene møtes flere ganger (="Danish")                                                                                                    |              |
| Bruk retningssvinging ved jevne bord i odde runder                                                                                                    |              |
| 🖙 Gjør antall posisjoner som hjemme-/bortelag så likt sor                                                                                                    | n mulig      |
| Bruk triangel i stedet for frirunde                                                                                                    |              |

# Flere omganger

#### Lange turneringer

#### Her startes flere omganger

| 🛃 Turneri      | ingsutforske     | ren               |          |                                        |                                                                                                    |                           | ×                                                                                                    | Lysb   |
|----------------|------------------|-------------------|----------|----------------------------------------|----------------------------------------------------------------------------------------------------|---------------------------|----------------------------------------------------------------------------------------------------|--------|
| Turn           | eringsme         | ny                |          | Ny turnering: Par                      | Lag Sin                                                                                                    | gel Spesial               | Lukk                                                                                                    | Bruk   |
| Dato           |                  | Туре              | Turnr    | Turneringsnavn                         | Numerica                                                                                                    | Italiensk ba              | rometer (Omvend Monrad)                                                                                         | •      |
| 2013-          | -03-28           | Dat B             | 25       | monradtest - 3:1                       | Ny lagturnering                                                                                                    | IMP over fe               | nger<br>ltet i lagturnering                                                                                     |        |
| 2013           | -03-26           | Lag Mo<br>Lag Mo  | 21       | nylag                                  | Ny singelturnering<br>Ny trippeltäyling                                                                                                    | Paul Jones<br>Rapporter n | nanuelle mesterpoeng                                                                                            | •<br>• |
| 2013-2013-     | -03-26<br>-03-26 | Dat B<br>Dat B    | 24<br>23 | monradtest - 2:1 [<br>monradtest - 1:1 | in the second second seco | happorteri                | in the second second second second second second second second second second second second second second second | Inn    |
| 2013-<br>2013- | -03-26<br>-03-26 | Par Mo<br>1 Par B | 20<br>19 | Selbu BK<br>Singeltest                 |                                                                                                    |                           |                                                                                                    |        |
| 2013-<br>2013- | -03-26<br>-03-26 | Dat B<br>3 Par Mo |          | nylag - 1:1<br>Selbu BK                |                                                                                                    |                           |                                                                                                    |        |
| 2013-          | -03-26           | Dat B             | 17       | Lagturneringstest - 1:                 | 2                                                                                                    | Ξ                         |                                                                                                    |        |
| 2013           | -03-25<br>-03-25 | Dat B             | 18       | Lagturneringstest - 1:                 | 1                                                                                                    |                           |                                                                                                    |        |
| 2013-<br>2013- | -03-25<br>-03-24 | Par B<br>Par B    | 16<br>15 | dagenstest<br>NypuljeSelbu BK          |                                                                                                    |                           |                                                                                                    |        |
| 2013-2013-     | -03-24<br>-03-24 | Par B<br>Par B    | 14<br>13 | Selbu BK<br>Pulie B Selbu BK           |                                                                                                    |                           | 1                                                                                                    |        |
| 2013           | -03-24           | Par B             | 12       | Selbu Pulje A                          |                                                                                                    |                           | Nyheter                                                                                                    |        |
| 2013-          | -03-24<br>-03-22 | Par B<br>Par B    | 11<br>7  | oving<br>Selbu BK                      |                                                                                                    | Ψ.                        | Nyhetsvarsel                                                                                                    | Tek    |
|                |                  |                   |          |                                        |                                                                                                    |                           |                                                                                                    |        |

# Vi går videre med en parturnering

- Dette er en lang turnering med de samme deltakerne eksempler kan være NM par og Bergen storturnering.
  - BMPro gamle bridgemate har begrensninger. Noen er beskrevet med formler, andre er absolutte.
  - Høyeste rundenummer og mappenummer BMPro 63, BM2 255
  - Formelsum BMPro Rx3+Sx4 < 480, BM2 R+S<257</li>
  - Eksempel BMPro med 2 spill pr runde 44x3+88x4= 484 > crash
  - BM2 med 2 spill pr runde 85 + 170 = 255 ): OK
- Dette betyr at NM par med 43 bord og 170 spill kan kjøres som en omgang med BM2
- Det betyr også at en barometerturnering med 22 bord og 2 spill pr runde er OK – men med 23 bord er det trøbbel
- Bord, spillprrunde OK i BMPro 22,2 16,3 13,4 -10,5 9,6 7,8 5,12
- Bord, spillprrunde OK i BM2 43,2 25,3 21,4 16,6 12,8 9,12
### Planlegg turneringer slik at de ikke stanger i BM sine tak

- Flere omganger
- Her er de enkelte omgangene egne objekter slik at vi omgår reglene i BM
- Vi kan velge å starte omgangene med nye kortfiler eller vi kan beholde den gamle. Det er også mulig i poengserie

### Dette er dest første "omgangsbildet"

- Velg antall omganger
- Velg om dato skal endres automatisk

| e omganger                                                                                                    | x |
|----------------------------------------------------------------------------------------------------|---|
| Flere omganger         Antall omganger:         Image: Image: Imag |   |
| Dato<br>Endre dato automatisk etter omgang: [f.eks. 2 eller 2,4 eller 1,2,3]<br>Antall dager som skal legges til:                                                                                                    |   |
| < Tilbake Neste > Avbryt                                                                                                    |   |

### Kortfilvalget (foretrekk ny fil)

### Viktig her

 Skal vi ha ny kortfil for hver omgang eller skal vi bruke filen som den er. Dersom du har mapper som ikke er nummerert 1-32 (eller 1-16 eller1-48) så må du skifte kortfil

| e omganger (forts)              | ×                                         |
|---------------------------------|-------------------------------------------|
| – Filnavn for turneringsrapport | ter til hjemmeside, PBN og/eller tekstfil |
| • Turneringsnavn                |                                           |
| C Turneringsdato                |                                           |
| C Anvend filnavn:               |                                           |
|                                 | 🔽 Legg til omgangsnummer                  |
|                                 | 🗖 Inkrementer numerisk filnavn            |
| - Kortfil<br>I ved omgan        | gsskifte                                  |
|                                 | < Tilbake Neste > Avbryt                  |

### Dette valget er jeg lite kjent med , men kan være kjekt å ha

 Vi velger som oftest ikke kvalifisering og finale

| Kvalifisering         Anvend kvalifisering og finale         Kvalifiseringen slutter etter |
|--------------------------------------------------------------------------------------------|
| Anvend kvalifisering og finale       Kvalifiseringen slutter etter                         |
| Kvalifiseringen slutter etter                                                              |
|                                                                                            |
| Finale-                                                                                    |
| A <u>n</u> tall grupper:                                                                   |
| □ <u>B</u> arometer                                                                        |
| ☐ Monrad                                                                                   |
|                                                                                            |
|                                                                                            |
|                                                                                            |
| < <u>T</u> ilbake <u>N</u> este > Avbryt                                                   |

### **Rapportsystem som skal velges**

- Et viktig valg
- I en klubbturnering så er hver kveld/omgang en egen turnering
- MEN NM / KM par er bare en turnering

| Flere omganger (og mer)                                                                                                    |  |
|----------------------------------------------------------------------------------------------------|--|
| Rapporter mesterpoeng og ranking         Rapporter ikke mesterpoeng og ranking         O <u>R</u> apporter ikke mesterpoeng og ranking         O <u>O</u> mgangene utgjør en total turnering. Rapporter totalpoeng og plassering.         O <u>H</u> ver omgang er en turnering. Rapporter omgangens poeng og plassering. |  |
|                                                                                                    |  |
|                                                                                                    |  |
| < Tilbake                                                                                                    |  |

### Rapporttype

### • Velg poengtype

- Det må velges en rapporttype for at den skal gå til hjemmeside og NBF
- Med avansert velger du hvilken hjemmeside turneringen skal rapporteres til.

| Mesterpoeng og ranking                                                                                                    |
|----------------------------------------------------------------------------------------------------|
| Tumeringsrapporttype<br>O Jeg kommer ikke til å rapportere denne tumeringen til Norsk Bridgeforbund<br>O Jeg <u>k</u> ommer til å rapportere denne tumeringen med følgende rapporttype:                                                                                                 |
| Klubbpoeng.                                                                                                    |
| Avansert                                                                                                    |
| Mesterpoeng og rankingpoeng beregnes av Norsk Bridgeforbund. Beregningen<br>avhenger av den valgte tumerlingsrapporttypen og tumeringsresultatet. Med jevne<br>mellomrom skal du rapportere de beregnede tumeringene til Norsk Bridgeforbund.<br>Velg en passende tumeringsrapporttype. |
| < <u>T</u> ilbake <u>N</u> este > Avbryt                                                                                                    |

- Velg om turneringen / omgangene er del av en poengserie
- Neste bilde velger kortfil som vanlig
- Spørsmål om puljer bruk bare en pulje
- Lukk forberedelser som vanlig

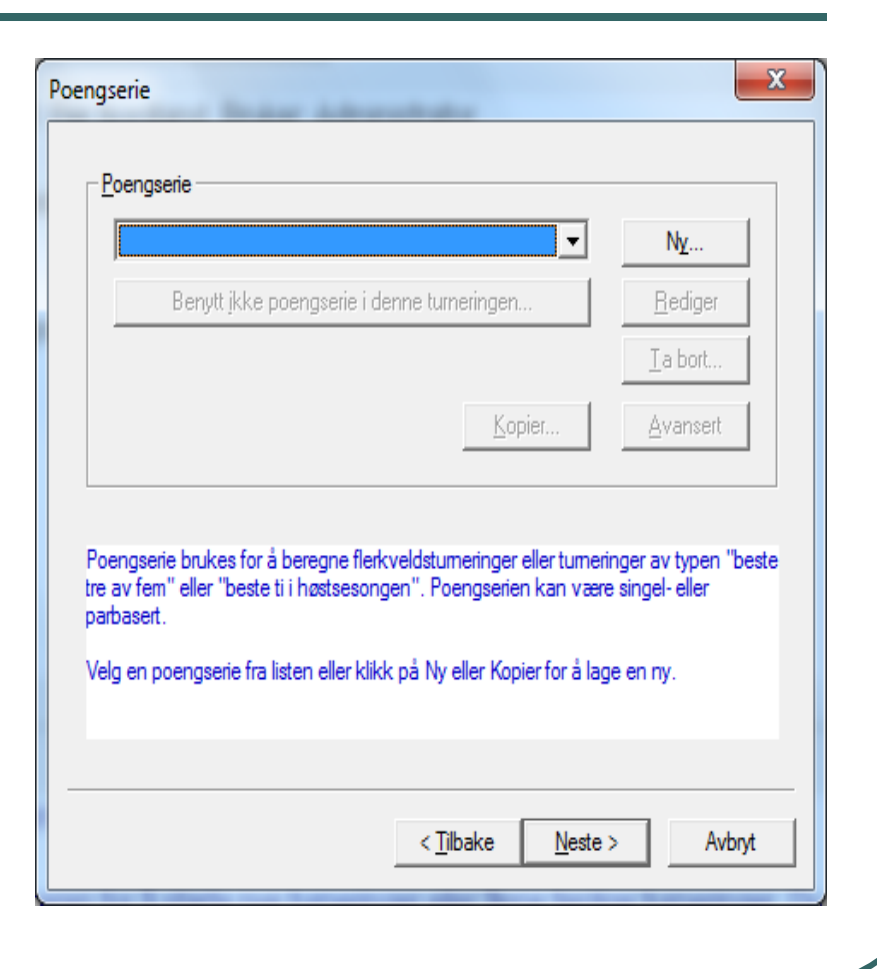

### **Standardvalg**

### Antall bord

| Bord         Antall bord:       43         Puljebokstav:       A         Farge på slipp:       Hvit         Legg inn antall bord. Hvis du har odde antall par skal du legge til et bord, det vll si med ni par skal du legge inn fem bord.         Hvis du klikker på Tilfeldig bordplassering vilr de allerede innlagte parene flyttes tildfelidg omkring. Dette gjøres for å hindre par i å strategisk velge motstandere i første runde. Det betyr naturligtvis at du må meddele spilleme parnumrene ved å skrive ut en stattiste for spillingen kan statte. | Lukk forberedelser                                                                                                    |                                                                                                    |                                                                                                    | _                                                                                                    | x              |
|----------------------------------------------------------------------------------------------------|----------------------------------------------------------------------------------------------------|----------------------------------------------------------------------------------------------------|----------------------------------------------------------------------------------------------------|----------------------------------------------------------------------------------------------------|----------------|
| Puljebokstav:       A       Farge på slipp:       Hvit         Legg inn antall bord. Hvis du har odde antall par skal du legge til et bord, det vll si med ni par skal du legge inn fem bord.         Hvis du klikker på Tilfeldig bordplassering vilr de allerede innlagte parene flyttes tildfelidg omkring. Dette gjøres for å hindre par i å strategisk velge motstandere i første nunde. Det betyr naturligtvis at du må meddele spilleme pamumrene ved å skrive ut en stattiste for svillingen kan statte.                                               | Bord                                                                                                    | 43                                                                                                    | Trekk startliste                                                                                                    |                                                                                                    |                |
| Legg inn antall bord. Hvis du har odde antall par skal du legge til et bord, det vll si med<br>ni par skal du legge inn fem bord.<br>Hvis du klikker på Tilfeldig bordplassering vilr de allerede innlagte parene flyttes<br>tildfelidg omkring. Dette gjøres for å hindre par i å strategisk velge motstandere i første<br>runde. Det betyr naturligtvis at du må meddele spilleme pamumrene ved å skrive ut en<br>statliste før spillingen kan starte.                                                                                                    | Puljebokstav:                                                                                                    | A                                                                                                    | Farge på slipp:                                                                                                    | Hvit 💌                                                                                                    |                |
| Alle par du legger inn etter at du har lukket forberedelsene vil forbli ved de bord du legger dem inn.                                                                                                    | Legg inn antall bord. Hvis<br>ni par skal du legge inn fe<br>Hvis du klikker på Tilfeldig<br>tildfelidg omkring. Dette gj<br>runde. Det betyr naturligtv<br>startliste før spillingen kan<br>Alle par du legger inn ette<br>legger dem inn. | du har odde ar<br>m bord.<br>) bordplassering<br>øres for å hindra<br>is at du må med<br>starte.<br>r at du har lukke | ntall par skal du legge ti<br>g vilr de allerede innlagt<br>e par i å strategisk velg<br>ddele spilleme pamumr<br>et forberedelsene vil fo<br>< Tilbake Neste | il et bord, det vII si m<br>te parene flyttes<br>je motstandere i først<br>ene ved å skrive ut d<br>orbli ved de bord du<br>e > | ed<br>te<br>en |

### Turneringstype og flytteskjema

| <ul> <li>Valg i første omgang</li> </ul> | Velg et flytteskjema                                                                                                    |
|------------------------------------------|----------------------------------------------------------------------------------------------------|
|                                          | Ikke flytteskjema - alle pamummer og resultat legges inn<br>30 spill, 15 runder, 2 spill per runde, Uendelig Howell (Serie)                                                                                                    |
|                                          | 30 spill, 15 runder, 2 spill per runde, Uendelig Howell (Movements)<br>30 spill, 15 runder, 2 spill per runde, Uendelig Howell (Festivalspesial, 2-100 bord)<br>30 spill, 15 runder, 2 spill per runde, Avkotet Oddebordsmitchell       |
|                                          | 30 spill, 15 runder, 2 spill per runde, Avkortet Godeoblashitchell<br>30 spill, 15 runder, 2 spill per runde, Avkortet Board-A-Match-Oddebordsmitchell<br>30 br. 15 rd. 2 br/rd. Curtailed Odd Table Mitchell with a 1.5 table appendix |
|                                          | 30 br, 15 rd, 2 br/rd, Curtailed Odd Table Mitchell with a 2-table appendix<br>30 br, 15 rd, 2 br/rd, Curtailed Odd Table Mitchell with a 2-table appendix<br>30 br, 15 rd, 2 br/rd, 2 x 21,5 Avkortet Hoppmitchell                     |
|                                          |                                                                                                    |
|                                          |                                                                                                    |
|                                          |                                                                                                    |
|                                          | Rammeter Semihammeter                                                                                                    |
|                                          | To vinnere Avansert                                                                                                    |
|                                          |                                                                                                    |
|                                          | < Tilbake Neste > Avbryt                                                                                                    |
|                                          |                                                                                                    |

### Menyen når du har trykt avansert

- Her skal vi velge runde som omgangen starter med
- Vi skal velge spill som omgangen starter med ut fra innlagt spillfil

| Egenskaper for gruppe                                                                                                    |
|----------------------------------------------------------------------------------------------------|
| Spillsett         Runde         Uendelig Howell         Semibarometer           Par         Bord         Mitchell         Mitchell (forts)         Spillerdublering         Spill |
| Pamummer                                                                                                    |
| Start nummerering ved jevne trinn, t ex 1, 31, 61. Trinnlengde:                                                                                                    |
| Tilpass det første parnummeret til hvilken gruppebokstav som anvendes                                                                                                    |
| C Nummerer fra og med:                                                                                                    |
| Speilet flytteskjema                                                                                                    |
|                                                                                                    |
|                                                                                                    |
| OK Avbryt                                                                                                    |

### **Bruke Bridgemate**

| Hva nå?                                                                         | train the last state                                                                                                    | ×                                                                                                    |
|---------------------------------------------------------------------------------|----------------------------------------------------------------------------------------------------|----------------------------------------------------------------------------------------------------|
| Hva                                                                             | vil du gjøre nå?                                                                                                    |                                                                                                    |
| 0                                                                               | Legg inn navn                                                                                                    | C Legg inn navn - start med første pulje                                                                                                    |
|                                                                                 |                                                                                                    | C Lukk forberedelser                                                                                                    |
| 0                                                                               | Legg inn resultat                                                                                                    | C Legg inn resultat - start med første pulje                                                                                                    |
| 0                                                                               | Gjør ingenting i øyeblikket                                                                                                    | Isruk Bridgemate                                                                                                    |
| Uavher<br>skrive u<br>* bordp<br>* privat<br>* startlis<br>* runde<br>* sluttre | ngig av ditt valg ovenfor ka<br>It ulike typer rapporter og p<br>lansjer for å legge på borde<br>protokoller med individuelle<br>te med navn, pamummer o<br>resultat etter hver runde få<br>sultat når tumeringen er fel | n du i neste vindu klikke på knappen Skriv ut for å<br>rotokoller. Blant annet kan du skrive ut:<br>ene med flytteanvisninger etter hver runde<br>flytteskjema<br>g bordplassering i første runde<br>r å kunne se poengene på spillene<br>rå kunne se poengene på spillene |
|                                                                                 |                                                                                                    | < Tilbake Fullfør Avbryt                                                                                                    |

### Dette er et spesielt valg

### Når

- Lag tilfeldige resultater er markert så er vi i en simulering
- Når intervall i sekund er markert med -1 så genereres hele runden med en gang
- Denne innstillingen er kun for simulering !!

| skaper for denne p      | arturneringen                         | -                         | ×                 |
|-------------------------|---------------------------------------|---------------------------|-------------------|
| Bridgemate              | Bridgemate Control                    | Bridgemate Contr          | ol (instillinger) |
| Bridgemate (import)     | Bridgemate (rapport)                  | Bridgemate (rapp          | oort; Prosjektør) |
| Importer navn           |                                       |                           |                   |
| Legg inn medle          | msnummer i Bridgemate (n              | nå også aktiveres i BN    | 1Pro)             |
| Prefiks for plussmed    | llemmer (siden pluss ikke l           | kan legges inn i          | 0                 |
|                         |                                       |                           |                   |
| Importer resultat       |                                       |                           |                   |
| 🗌 Gjenta import a       | utomatisk                             |                           |                   |
| Intervall i sekunder    | mellom hver import:                   |                           | -1                |
| Market Importer kun til | og med den aktuelle runde             | en                        |                   |
| 🔽 Lag tilfeldige re:    | sultater (bruk kun for testin         | ig)                       |                   |
| Tolk 60%-40%, 50%-      | 50%,, dvs TL-dom via B<br>dels C Eksa | ridgemate<br>kt 60% / 40% |                   |
|                         |                                       |                           |                   |
|                         |                                       | 01                        | Aubot             |

# Vi har fylt hele omgangen med resultater

| Registrere resultat - 2013-0                                                                                    | 3-31 Selbu BK - | Omgang 1 (R | uter i Norge - \ | Versjon 4.6) |               |    |             |             |
|----------------------------------------------------------------------------------------------------|-----------------|-------------|------------------|--------------|---------------|----|-------------|-------------|
| Turneringsmeny                                                                                                  | Resultatr       | meny        | Runde 15         | / Spill 29 . | / Nord / Alle | Bi | ridgemate 🗖 | Lukk        |
| Spill                                                                                                    |                 |             |                  |              |               |    | Rediger     | Avbryt      |
| > Runde                                                                                                    | Bord            | N-S         | Ø-V              | 29           | 30            |    | <u> </u>    | Skriv ut    |
|                                                                                                    | 1               | <u>86</u>   | 15               | = -1430      | 250           |    |             |             |
| Par                                                                                                    | 2               | 14          | 16               | 720          | 490           |    |             | Søk spiller |
|                                                                                                    | 3               | 13          | 17               | 260          | RJ = -80      |    |             |             |
| Bord                                                                                                    | 4               | 12          | 18               | = 70         | 3 = -260      |    |             |             |
|                                                                                                    | 5               | 19          | 11               | 130          | A = -200      |    |             | Gjenværende |
| Pundo 15                                                                                                    | 6               | 10          | 20               | K = -670     | 020           |    |             |             |
|                                                                                                    | 7               | 9           | 21               | .6 = -690    | H4 = -70      |    |             |             |
| 3                                                                                                    | 8               | 22          | 8                | J = -620     | 5 = -450      |    |             |             |
| 5                                                                                                    | 9               | 23          | 7                | 140          | 300           |    |             |             |
| 6                                                                                                    | 10              | 6           | 24               | J = -260     | 480           |    |             |             |
| 7                                                                                                    | 11              | Б           | 25               | 400          | 3 = -190      |    |             |             |
| 8                                                                                                    | 12              | 4           | 26               | 440          | 190           |    |             |             |
| 9                                                                                                    | 13              | 3           | 27               | 250          | 120           |    |             |             |
| 10 =                                                                                                    | 14              | 28          | 2                | 5 = -710     | 6A = -90      |    |             |             |
| 11                                                                                                    | 15              | 29          | 1                | T = -100     | 3 = -400      |    |             |             |
| 12                                                                                                    | 16              | 30          | 85               | Q = -640     | 190           |    |             |             |
| 13                                                                                                    | 17              | 84          | 31               | 130          | Q = -100      |    |             |             |
| 14                                                                                                    | 18              | 83          | 32               | 100          | 920           |    |             |             |
| - 10<br>-                                                                                                    | 19              | 33          | 82               | 740          | 400           |    |             | 1           |
| Neete                                                                                                    | 20              | 81          | 34               | 190          | 510           |    |             |             |
| Neste                                                                                                    | 21              | 80          | 35               | 170          | 4 = -180      |    |             | L XIU       |
| E a una se a la coma da coma da coma da coma da coma da coma da coma da coma da coma da coma da coma da coma da | 22              | 79          | 36               | 170          | 520           |    |             | Prosjektør  |
| Foregaende                                                                                                    | 23              | 78          | 37               | 4 = -270     | 420           |    | -           | E HOSJEKIØI |

### Du kan lage alle omgangene før turneringen starter, men ikke åpne dem før det er "deres tur"

| Eil Rediger Vis Settiere resultat - 2013-03-31 Selbu BK - Omgang 1 (Ruter i Norge - Versjon 4.6)                                                                                                    | or hjelp 🚽 🗙        |
|----------------------------------------------------------------------------------------------------|---------------------|
| E C C C C C C C C C C C C C C C C C C C                                                                                                    | 🐖 Nytt lysbilde     |
|                                                                                                    |                     |
| I CA CA CA CA CA CA CA CA CA CA CA CA CA                                                                                                    | <b>▼</b> ×          |
| 26 Inkluder runder i beregningen: Alle runder                                                                                                    |                     |
| Legge inn navn<br>Angre Lukk forberedelser<br>Registrere resultat                                                                                                    | psett:              |
| Registrere spillere per kamp (eller halvrunde) 16 720 490 Søk spiller                                                                                                    |                     |
| $\begin{array}{c c c c c c c c c c c c c c c c c c c $                                                                                                    | ett                 |
|                                                                                                    |                     |
| 28 Fiere omganger • • • Omgang 1                                                                                                    | 2222                |
| Bindgemate ) Omgang 2                                                                                                    |                     |
| Turneringsutforskeren Omgang J                                                                                                    |                     |
| Apre , Garage , Garage , Gar | 田 2 Mis?e           |
| 29 Send til Omgang 6                                                                                                    | [[1] x.12 [[1]      |
| Alternativ for alle nye turneringer                                                                                                    |                     |
| Hjelp → Flytt linjer                                                                                                    |                     |
| 12 16 30 V Automatisk transport                                                                                                    | oldsoppsett         |
| 30 13 17 84 Eksporter transport                                                                                                    |                     |
| 14 18 83 Importer transport                                                                                                    |                     |
| 19 33 Forenskaper                                                                                                    | [][][2,2]           |
|                                                                                                    |                     |
| <b>31</b> 21 80 35 1/0 4 = -180                                                                                                    |                     |
| Foregående 22 79 30 170 520 □ Prosjektør                                                                                                    |                     |
|                                                                                                    | ng av nye lysbilder |
| j Tegner 👌 Autofigurer 📞                                                                                                    |                     |
| Lysbilde 29 av 32 Studio Norsk (bokmål)                                                                                                    |                     |
| 🚱 🬔 🚞 🖸 Passialturn 🚱 vww.bridg 🌍 PASKE-brid 🖾 Microsoft E 遭 Bridgemate № 🔺 🗽 🛲 🕪 🕷                                                                                                    | 14:36<br>31.03.2013 |

### Neste omgang lages og startes

- Turneringsmeny
  - Flere omganger
  - Trekk neste runde
  - Aktivere automatisk eksport ? JA
  - Slå av BM for ny BM fil genereres og neste omgang starter

### **Neste omgang starter**

 Vi har bare brukt valget automatisk transport og kan lite om de andre

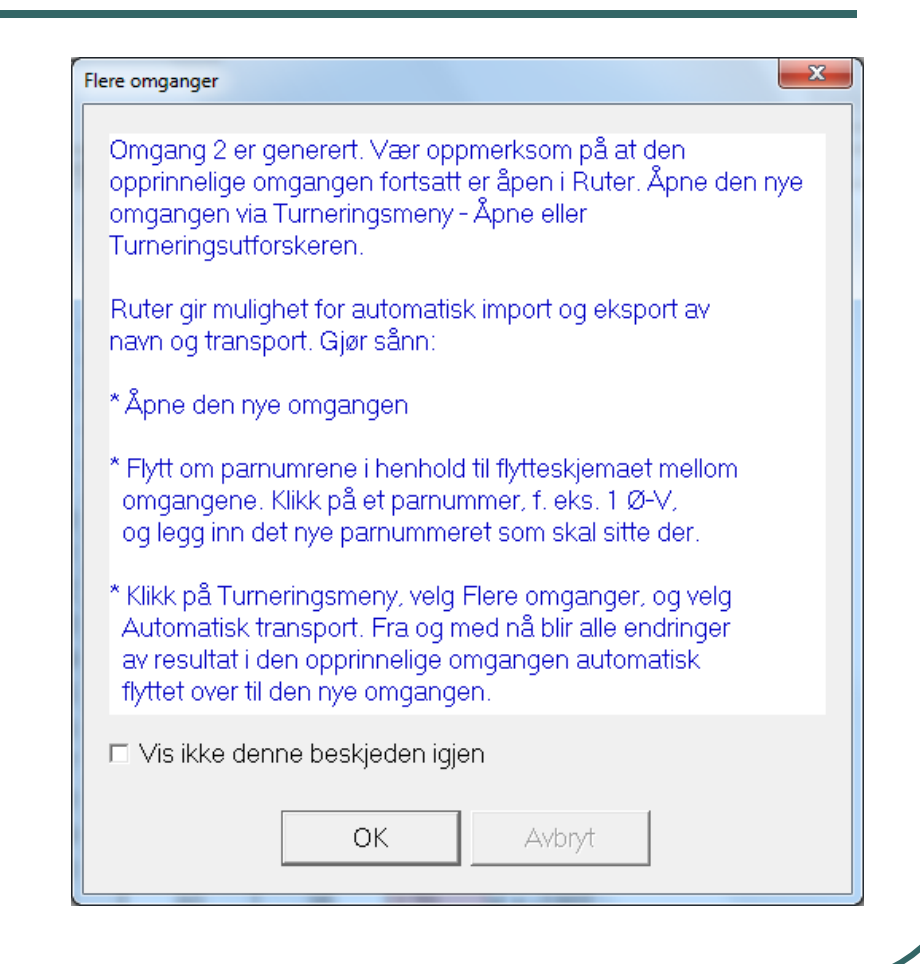

### Valgene som omtales finner du her

 Når du har valgt flytteskjema velger du avansert og legger inn det du skal

| Năr du beregn                                       | er en Uendelig Howell over flere omganger                                                     | er de        |
|-----------------------------------------------------|-----------------------------------------------------------------------------------------------|--------------|
| noen trinn du i                                     | må utføre når du bytter omgang, f. eks.:                                                      |              |
| * Antall spill i o                                  | mgangen                                                                                       |              |
| ^ Mulig antall s<br>* Startrunde i ł                | spill per runde<br>henhold til det fullstendige flytteskiemaet                                |              |
| Orunninnetillin                                     | gono for de florte er sutematiske, men dur                                                    |              |
| likevel gå gjeni                                    | ngene for de lieste er automatiske, men du r<br>nom trinnene for å bekrefte innstillingene fo | na<br>Ir den |
| nye omgangen. Trinnene er de samme som da du lukket |                                                                                               |              |
| forberedelsene i første omgang.                     |                                                                                               |              |
|                                                     |                                                                                               |              |
|                                                     |                                                                                               |              |
|                                                     |                                                                                               |              |
|                                                     |                                                                                               |              |
|                                                     |                                                                                               |              |
|                                                     |                                                                                               |              |
| □ Vis ikke der                                      | nne beskjeden igjen                                                                           |              |
| □ Vis ikke der                                      | nne beskjeden igjen                                                                           |              |

### **Antall bord**

 Bør selvsagt være det samme

| Luk | c forberedelser                                                                                                    |                      | -                                     | X                     |  |
|-----|----------------------------------------------------------------------------------------------------|----------------------|---------------------------------------|-----------------------|--|
|     | - Bord<br>Antall bord:<br>Puljebokstav:                                                                                                    | <mark>43</mark><br>A | ☐ Trekk startliste<br>Farge på slipp: | Hvit                  |  |
|     | Legg inn antall bord. Hvis du har odde antall par skal du legge til et bord, det vII si med<br>ni par skal du legge inn fem bord.<br>Hvis du klikker på Tilfeldig bordplassering vilr de allerede innlagte parene flyttes<br>tildfelidg omkring. Dette gjøres for å hindre par i å strategisk velge motstandere i første<br>runde. Det betyr naturligtvis at du må meddele spilleme pamumrene ved å skrive ut en<br>startliste før spillingen kan starte. |                      |                                       |                       |  |
|     | Alle par du legger inn ett<br>legger dem inn.                                                                                                    | er at du har luk     | ket forberedelsene vil                | forbli ved de bord du |  |
|     |                                                                                                    |                      | < Tilbake Ne                          | ste > Avbryt          |  |

### Antall spill i omgangen og i runden

- Dette kan variere mellom omgangene i en turnering
- Her kan du ved hjelp av flere omganger enkelt endre antall spill i runden i turneingen

| Spill                                                                                                    | -                                                                                                    | -                                                                              |                                                                | x                                                       |
|----------------------------------------------------------------------------------------------------|----------------------------------------------------------------------------------------------------|--------------------------------------------------------------------------------|----------------------------------------------------------------|---------------------------------------------------------|
| Spill<br>Totalt antall spill:<br>Antall spill per rund                                                                         | le:                                                                                                    | <mark>30</mark><br>2                                                           |                                                                |                                                         |
| Det du legger inn blir l<br>parinnlegging, det vil<br>du må legge inn eksa<br>Om du ikke vet, eller i<br>runde kan du legge in | mukt til å velge flytt<br>si alternativet Ikke f<br>kte antall i feltene o<br>kke bnyr deg om de<br>n intervall på følger | eskjema i nesti<br>Nytteskjema, få<br>ovenfor.<br>et eksakte anta<br>nde måte: | e vindu. Hvis du<br>r du ikke bruke i<br>Illet spill eller ant | u vil bruke fri<br>intervall,l idet<br>tallet spill per |
| 25-27 respektive 2-4<br>Da vil Ruter foreslå al<br>vil alternativet Ikke fly<br>krever et eksakt inpla                         | e flyttesskjema son<br>tteskjema (se tekst<br>gt agtall                                                                   | n passer med d<br>en ovenfor) ikk                                              | e innlagte interv<br>e bli foreslått ett                       | vallene. Derimot<br>tersom det                          |
|                                                                                                    |                                                                                                    | < Tilbake                                                                      | Neste >                                                        | Avbryt                                                  |

### Velg rundenummer fra det store skjemaet

 Tallet du legger inn her kan godt være større enn 63

| Jendelig Howell                                                                                                    | x      |
|----------------------------------------------------------------------------------------------------|--------|
| Runde<br>Start spillingen med runde:                                                                                              | 6      |
| Høyeste halvdel av pamumrene<br>Pamumrene tildeles automatisk<br>C Legg inn høyeste pamummer (øvriga tilldelas i minkende rekkefø |        |
|                                                                                                    |        |
|                                                                                                    |        |
| < Tilbake Neste >                                                                                                    | Avbryt |

### Flytteskjema

| Velg et flytteskjema                                                                                                    |
|----------------------------------------------------------------------------------------------------|
| 30 spill, 15 runder, 2 spill per runde, Uendelig Howell (Serie)<br>Ikke flytteskjema - alle pamummer og resultat legges inn<br>30 spill, 15 runder, 2 spill per runde, Uendelig Howell (Serie)<br>30 spill, 15 runder, 2 spill per runde, Uendelig Howell (Movements)<br>30 spill, 15 runder, 2 spill per runde, Uendelig Howell (Festivalspesial, 2-100 bord)<br>30 spill, 15 runder, 2 spill per runde, Avkortet Oddebordsmitchell<br>30 spill, 15 runder, 2 spill per runde, Avkortet Board-A-Match-Oddebordsmitchell<br>30 spill, 15 runder, 2 spill per runde, Avkortet Board-A-Match-Oddebordsmitchell<br>30 br, 15 rd, 2 br/rd, Curtailed Odd Table Mitchell with a 1.5table appendix<br>30 br, 15 rd, 2 br/rd, Curtailed Odd Table Mitchell with a 2table appendix<br>30 br, 15 rd, 2 br/rd, 2 x 21,5 Avkortet Hoppmitchell |
| Image: Semibarometer     ☐     Semibarometer       Image: To vinnere     Avansert                                                                                                    |
| < Tilbake Neste > Avbryt                                                                                                    |

### Nummerere spill fra og med

- Spillfil med 170 spill
- Omgang 1 spill 1-30
- Omgang 2 spill 31-60
  - Mappe 31,31 1-28
- Omgang 3 spill 29 58
  - Slett spillene 1-32
  - Mappe 29-32 og 1-26
- Omgang 4 spill 27 56
  - Slett de 64 første spillene
  - Mappe 27-32 og 1-24
  - Osv Barneskirenn

| Coilloott            | Pundo                     | Comiharan        | nator ) |
|----------------------|---------------------------|------------------|---------|
| Par Bord N           | Nitchell Mitchell (forts) | Spillerdublering | Spill   |
|                      |                           | opiliordubioling | -       |
| Spillnummer          |                           |                  |         |
| Nummerer fra og med: |                           |                  | 31      |
|                      |                           |                  |         |
|                      |                           |                  |         |
|                      |                           |                  |         |
|                      |                           |                  |         |
|                      |                           |                  |         |
|                      |                           |                  |         |
|                      |                           |                  |         |
|                      |                           |                  |         |
|                      |                           |                  |         |
|                      |                           |                  |         |
|                      |                           |                  |         |
|                      |                           |                  |         |
|                      |                           |                  |         |
|                      |                           |                  |         |

### **Beherske dette**

- Øvelse med simulering av turneringer
- Forsøke forskjellige innstillinger for å bli kjent med hvordan systemet fungerer
- Ingen er født mester eller blir det etter et kort kurs øv og les bruksanvisninger.

## Når dette vises rapporteres det til Selbu sin hjemmeside

#### Du kan leke med rapport Til Sjøvold BK

Lisensinfo 1857 Sjøvold BK 3725-1323-3893-1317-2540

Du finner det igjen på http://bridge.no/1857

| enskaper for denne parturneringen                                                                                                    |                                                                                                    |
|----------------------------------------------------------------------------------------------------|----------------------------------------------------------------------------------------------------|
| Handikapp Handikapp (forts)<br>Hjemmeside (forts) Poengserie<br>Mesterpoeng og ranking Mester                                                                                                    | ECats SWAN Tekstfil<br>Poengserie (forts) PBN<br>poeng og ranking (forts) Hjemmeside                                                                                                    |
| Arrangør<br>1855 Selbu BK<br>Ny Slett<br>* Arrangør brukes når lisensinnehaver og<br>bridgesenter hvor flere arrangører deler d<br>* Tumerings-ID skal kun legges inn hvis o<br>Denne kan være obligatorisk for visse tu<br>* Et tumeringsnummer (løpenr) tildeles av<br>Dette nummeret kan ikke redigeres. | Øvrig informasjon         Tumerings-ID:         Tumeringsnummer (løpenr):         Faktor:         Årsak:         Årsak:         arrangør ikke er den samme, f. eks. på et aamaskin.         du har fått en slik av Norsk Bridgeforbund.         meringsrapporttyper.         tomatisk for å holde orden på tumeringene. |
|                                                                                                    | OK Avbryt                                                                                                    |